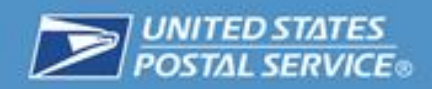

# User's Guide Package Intercept Commercial Service

January 2015

Version 2.0

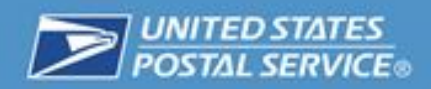

# Contents

| Overview of USPS Package Intercept Commercial Service               | 3  |
|---------------------------------------------------------------------|----|
| Purpose of this User Guide                                          | 3  |
| Getting Started                                                     | 4  |
| Eligibility for USPS Package Intercept Commercial Service           | 4  |
| Using the Service                                                   | 5  |
| Accessing the Application                                           | 5  |
| Overview of the USPS Package Intercept Commercial Service Home Page | 7  |
| Placing Requests for Service                                        | 8  |
| Uploading a USPS Package Intercept Commercial Service File          | 8  |
| USPS Package Intercept Commercial Service Types                     | 20 |
| Extra Services                                                      | 24 |
| Troubleshooting                                                     | 25 |
| Account History                                                     | 26 |
| Viewing Your Most Recent Requests                                   | 26 |
| Reporting                                                           |    |
| Billing Statements                                                  |    |
| Frequently Asked Questions                                          |    |
| Questions or Comments                                               |    |

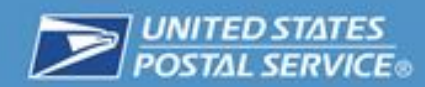

# **Overview of USPS Package Intercept Commercial Service**

You can use the United States Postal Service's (USPS's) Package Intercept Commercial Service application to intercept a package through the Business Customer Gateway at USPS.com. Using this application will give you the option to return to sender, redirect to a new domestic address, or Hold For Pickup at a domestic Post Office. You can also add certain extra services to the package.

This publication is a user's guide for the USPS Package Intercept Commercial Service application.

#### **Purpose of this User Guide**

The purpose of this User Guide is to aid customers in signing up for and using the USPS Package Intercept Commercial Service application. This service can be accessed through the Business Customer Gateway (BCG).

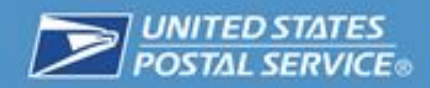

# **Getting Started**

# **Eligibility for USPS Package Intercept Commercial Service**

In order to use the USPS Package Intercept Commercial Service Application, you must first meet the following requirements:

| Requirement                                                                                                | Information and Resources                                                                                                    |
|----------------------------------------------------------------------------------------------------|----------------------------------------------------------------------------------------------------|
| Register as a Business<br>Customer Gateway (BCG)<br>User                                                   | If you do not already have a BCG account, go to <u>https://gateway.usps.com/eAdmin/view/signin</u> and click the "Register for free" button. Information and help for BCG registration can be found here: <u>https://ribbs.usps.gov/intelligentmail_gateway/document</u> <u>s/tech_guides/BusinessCustomerGateway.pdf</u> |
| Establish a Centralized<br>Automated Payment<br>System (CAPS) Account                                      | If you do not have a CAPS account, go to <u>https://caps.usps.gov/</u> for more information.                                                                                                    |
| Establish a Permit Imprint<br>account and link it to a<br>CAPS account                                     | If you do not have a permit imprint account, go to:<br><u>http://pe.usps.com/businessmail101/postage/applyPer</u><br><u>mit.htm.</u> For information on linking your permit imprint<br>account to your CAPS account, go to: <u>http://caps.</u><br><u>usps.gov/capshome.asp</u>                                           |
| Establish a Customer<br>Registration ID (CRID) for<br>each location and link the<br>CRID to a CAPS account | For more information about getting a CRID, go to:<br>https://ribbs.usps.gov/intelligentmail_mail_id_app/docu<br>ments/tech_guides/MIDCRIDAcquisitionQuickStep.pdf.                                                                                                    |
| Obtain access to the<br>Mailer ID (MID) and<br>Manage Mailing Activity<br>business services in BCG         | For more information on Mailer IDs, go to:<br>https://ribbs.usps.gov/index.cfm?page=intellmailmailida<br>pp                                                                                                    |

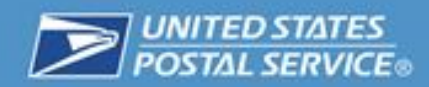

### **Using the Service**

The following pages will describe how to access the USPS Package Intercept Commercial Service.

## **Accessing the Application**

1. Navigate to <u>https://gateway.usps.com/eAdmin/view/signin</u> and log into the Business Customer Gateway. Then click on "Shipping Services" in the column on the left-hand side of the screen.

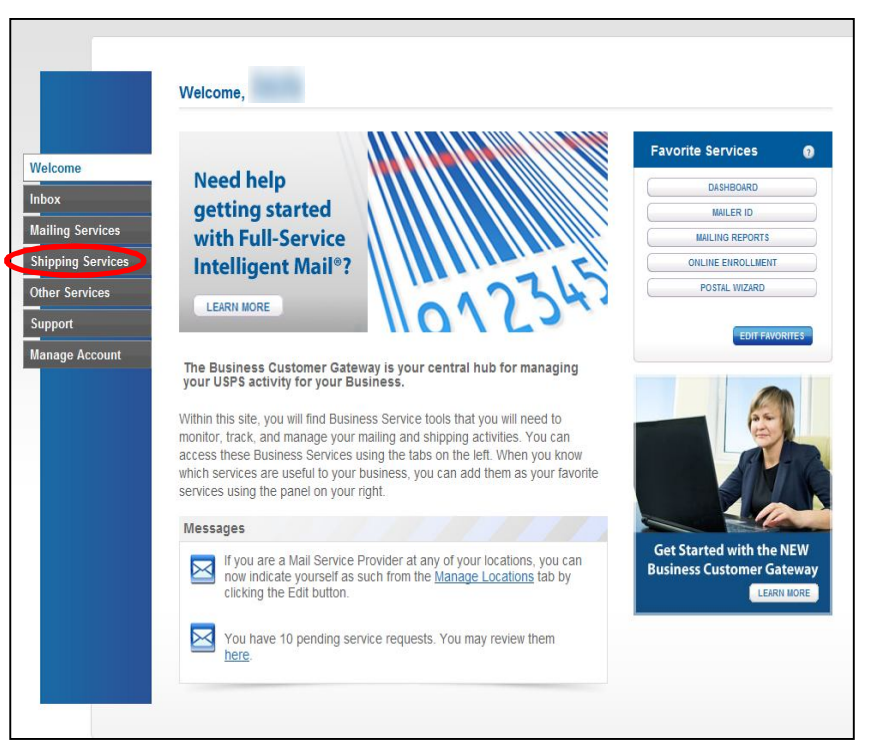

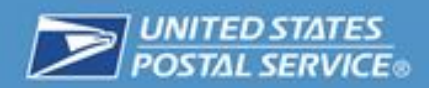

2. In the Shipping Services menu, click the "Go To Service" button for USPS Package Intercept.

|                                                           | Shipping Services                                                                                                    |
|-----------------------------------------------------------|----------------------------------------------------------------------------------------------------|
| Welcome<br>Inbox<br>Mailing Services<br>Shipping Services | Shipping services help you deliver packages.<br>Shipping online services allow customers to enroll and manage the<br>various package product lines the USPS has to offer. The services<br>currently available are listed below. You may access services directly from here<br>that you have been approved for and request access to those you do not.<br>Your Locations:                                                                                                    |
| Other Services                                            | All Locations                                                                                                    |
| Support                                                   | Balance & Fees (PostalOne!) more info > GO TO SERVICE GO TO SERVICE                                                                                                    |
| Manage Account                                            | Click-N-Ship Business Pro™ more info >        Geraccess             Dashboard (PostalOne!) more info >        Go To SERVICE             Electronic Data Exchange (PostalOne!) more info >        Go To SERVICE             Electronic Verification Service (eVS) more info >        Go To SERVICE             Incentive Programs more info >        Go To SERVICE             Mailer ID more info >        Go To SERVICE             Mailing Reports (PostalOne!) more info >        Go To SERVICE             Mailing Reports (PostalOne!) more info >        Go To SERVICE             Manage Permits (PostalOne!) more info >        Go To SERVICE             Online Enrollment more info >        Go To SERVICE             Parcel Return Service (PRS) more info >        Go To SERVICE             Postal Wizard (PostalOne!) more info >        Go To SERVICE             Scap Devect Purson (SBP) more info >        Go To SERVICE             Scap Devect Purson (SBP) more info >        Go To SERVICE              Scap Devect Purson (SBP) more info >        Go To SERVI |

3. To use the service, you must agree to the Terms and Conditions. Use the scrollbar on the right to read the Terms and Conditions. If you accept, click the checkbox and then the "Agree" button.

| CDC Daskans Internet®                                                                                                    | Debite Touche (344410       |
|----------------------------------------------------------------------------------------------------|-----------------------------|
| USPS Package Intercepts                                                                                                    | Fed out more.               |
| turne > Terma & Conditiona                                                                                                    | the strong of the strong of |
| There is a fee to initiale retrieval pursuent to the USPS Package Intercept Service. This fee is charged per<br>malpace and is nonvertinitiality interception of a malpace promite delivery a not guaranteed. |                             |
| A Central set Account Payment System (CAPS) Settl account, or a similar successor service, a required to<br>be in pace prior to the culotomer's participation in the Service.                                 |                             |
| VEPS Package Interset Service is available for all domastic real classes except Standard that and                                                                                                    |                             |
|                                                                                                    |                             |

3. You will then be directed to the USPS Package Intercept Commercial Service home page.

# **Overview of the USPS Package Intercept Commercial Service Home Page**

Below is a sample USPS Package Intercept Commercial Service home page with the main functional areas marked with accompanying descriptions beneath the illustration.

| USPS Package intercepto                                                                                                    | 0          |                                                                                      | Find out more<br>How It Works > F/                                                                                                    | AQs → Payments →                                  |
|----------------------------------------------------------------------------------------------------|------------|--------------------------------------------------------------------------------------|----------------------------------------------------------------------------------------------------|---------------------------------------------------|
| New Package Intercept Request Upload a Package Intercept file  Browse Upload OR If you dont have a file, enter a unique USPS Trace                                      | king #: 🔊  | Additional Resou<br>Are you a first-time us<br>information? These r<br>Jownload USPS | urces<br>ser of USPS Package Intercept o<br>esources can help you get starte<br>Package Intercept User Guide (<br>Package Intercept Application f | r need more<br>ed.<br>(PDF)<br>Requirements (PDF) |
| Junin                                                                                                    |            |                                                                                      |                                                                                                    |                                                   |
| Most Recent Requests (see more)<br>USPS TRACKING #<br>There are no existing requests.                                                                                   | CREATED ON | STATUS                                                                               | INTERCEPT TYPE                                                                                                    | FILE NAME                                         |
| Most Recent Requests (see more)<br>USPS TRACKING # ⊕<br>There are no existing requests.<br>Large File Upload Requests<br>FILE NAME ⊕<br>There are no existing requests. | CREATED ON | STATUS                                                                               | INTERCEPT TWPE                                                                                                    | FILE NAME                                         |

#### **Diagram Key:**

- (A) Browse for and upload a USPS Package Intercept file.
- B Enter individual USPS Tracking numbers.
- C View your most recent requests.
- D View the status of large file upload requests.

#### **Placing Requests for Service**

#### Uploading a USPS Package Intercept Commercial Service File

USPS distinguishes between "regular" and "large" file uploads. A "regular" file contains up to 25 records. A "large" file contains between 26 and 100,000 records. *Note: All records in a single upload will be charged to the same permit number.* 

To upload your file, first you must ensure that it is in the proper format. Instructions for the proper file format can be found at: <u>http://pi.usps.com/media/manuals/USPS-Package-Intercept-Application-Requirements.pdf</u>.

#### **Regular File Upload**

Once you have the file in the proper format, follow these steps to upload the file:

1. Click the "Browse" button. You will be prompted to search your computer's files for the one you would like to upload.

| SPS Package Intercept Request       How It Works > FAQs > Payments >         Vpload a Package Intercept Request       Additional Resources         Upload a Package Intercept Request       Additional Resources can help you get started.         Upload       Browse         Upload       Browse         Upload       Browse         Upload       Browse         Upload       Browse         Upload       Browse         Upload       Browse         Upload       Browse         Upload       Browse         Upload       Browse         Browse       Download USPS Package Intercept or need more information? These resources can help you get started.         If you don't have a file, enter a unique USPS Tracking # (PDF)       Download USPS Package Intercept Application Requirements (PDF)         Most Recent Requests (see more)       Status       INTERCEPT TYPE         USPS TRACKING # ()       CREATED ON       STATUS       INTERCEPT TYPE |                                                                  | 1                        |        |                                       |                                                  | Welcome,                                         |
|----------------------------------------------------------------------------------------------------|------------------------------------------------------------------|--------------------------|--------|---------------------------------------|--------------------------------------------------|--------------------------------------------------|
| New Package Intercept Request         Upload a Package Intercept Request         Upload         Upload         Upload         OR         If you don't have a file, enter a unique USPS Tracking #. ()         Submit         Most Recent Requests (see more)         USPS TRACKING # ©         STATUS         © STATUS         © INTERCEPT TYPE         PILE NAME                                                                                                    | ISPS Package In                                                  | itercept®                |        |                                       | Find                                             | out more<br>It Works > FAQs > Payments >         |
| Upload a Package Intercent Re-<br>Information? These resources can help you get started.         Upload         OR         If you don't have a file, enter a unique USPS Tracking #:          Submit             Most Recent Requests (see more)             USPS TRACKING # ©             If you don't have a file, enter a unique USPS Tracking #:              Most Recent Requests (see more)             USPS TRACKING # ©             If you don't have a file, enter a unique USPS Tracking #:              If you don't have a file, enter a unique USPS Tracking #:              Submit             Most Recent Requests (see more)             USPS TRACKING # ©       CREATED ON             STATUS       ©             PILE NAME                                                                                                    | New Package Intercept F                                          | Request                  |        | Additional R                          | esources                                         |                                                  |
| Upload <ul> <li>Download USPS Package Intercept User Guide (PDF)</li> <li>Download USPS Package Intercept Application Requirements (PDF)</li> </ul> If you don't have a file, enter a unique USPS Tracking #: <ul> <li>Submit</li> <li>Submit</li> </ul> Most Recent Requests (see more)             USPS TRACKING # <ul> <li>CREATED ON</li> <li>STATUS</li> <li>INTERCEPT TYPE</li> <li>FILE NAME</li> </ul>                                                                                                    | Upload a Package Intercept file                                  | -                        |        | Are you a first-ti<br>information? Th | me user of USPS Packa<br>lese resources can help | age Intercept or need more<br>p you get started. |
| OR         If you don't have a file, enter a unique USPS Tracking #. ①         Submit         Most Recent Requests (see more)         USPS TRACKING # ©         OR                                                                                                    | Upload                                                           |                          |        | 🕹 Download L                          | ISPS Package Intercep                            | ot User Guide (PDF)                              |
| If you don't have a file, enter a unique USPS Tracking #.  Submit Submit USPS TRACKING #  CREATED ON STATUS  FILE NAME FILE NAME                                                                                                    | OR                                                               |                          |        |                                       | ISPS Package Intercep                            | ot Application Requirements (PDF)                |
| Submit           Most Recent Requests (see more)           USPS TRACKING# ©         CREATED ON         STATUS         ©         FILE NAME                                                                                                    | lf you don't have a file, enter a ur                             | nique USPS Tracking #: 🕐 |        |                                       |                                                  |                                                  |
| Submit Most Recent Requests (see more) USPS TRACKING #  CREATED ON STATUS  FILE NAME FILE NAME                                                                                                    |                                                                  |                          |        |                                       |                                                  |                                                  |
| Most Recent Requests (see more)                                                                                                    |                                                                  |                          |        |                                       |                                                  |                                                  |
| USPS TRACKING # CREATED ON STATUS CREATED ON STATUS                                                                                                    | Submit                                                           |                          |        |                                       |                                                  |                                                  |
|                                                                                                    | Submit Most Recent Requests                                      | i (see more)             |        |                                       |                                                  |                                                  |
|                                                                                                    | Submit<br>Most Recent Requests<br>USPS TRACKING # $\updownarrow$ | (see more)               | STATUS | \$                                    | INTERCEPT TYPE                                   | FILE NAME                                        |
|                                                                                                    | Submit<br>Most Recent Requests<br>JSPS TRACKING # $\oplus$       | (see more)               | STATUS | \$                                    | INTERCEPT TYPE                                   | FILE NAME                                        |
|                                                                                                    | Submit<br>Most Recent Requests<br>USPS TRACKING # $\Rightarrow$  | (see more)<br>CREATED ON | STATUS | ¢                                     | INTERCEPT TYPE                                   | FILE NAME                                        |
|                                                                                                    | Submit<br>Most Recent Requests<br>USPS TRACKING # $\oplus$       | CREATED ON               | STATUS | ¢                                     | INTERCEPT TYPE                                   | FILE NAME                                        |

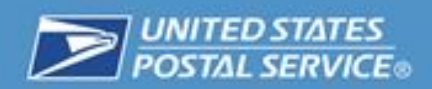

2. Use the browser to locate and select the file you wish to upload. Then click the "Open" button.

| 🏉 Choose File to Upload                                                                                     | I         |                                         | ß                              |
|----------------------------------------------------------------------------------------------------|-----------|-----------------------------------------|--------------------------------|
|                                                                                                    |           | ✓ ✓ Search                              | λ 🔎                            |
| Organize 👻 New 🕯                                                                                            | folder    |                                         | III • 🔟 🔞                      |
| 🙀 Favorites                                                                                                 | Name      | Date modified                           | Type Size                      |
| 🔜 Desktop<br>🚺 Downloads<br>🗐 Recent Places                                                                 |           | 7/10/2014 12:51 PM<br>7/10/2014 1:30 PM | Text Document<br>Text Document |
| <ul> <li>➢ Libraries</li> <li>☑ Documents</li> <li>☑ Music</li> <li>☑ Pictures</li> <li>☑ Videos</li> </ul> | E         |                                         |                                |
| 🐏 My Computer<br>🏭 OSVol (C:)                                                                               |           |                                         |                                |
| 👊 Network                                                                                                   |           | m                                       |                                |
| F                                                                                                    | ile name: | → All Files (<br>Ope                    | n Cancel                       |

3. Click the "Upload" button.

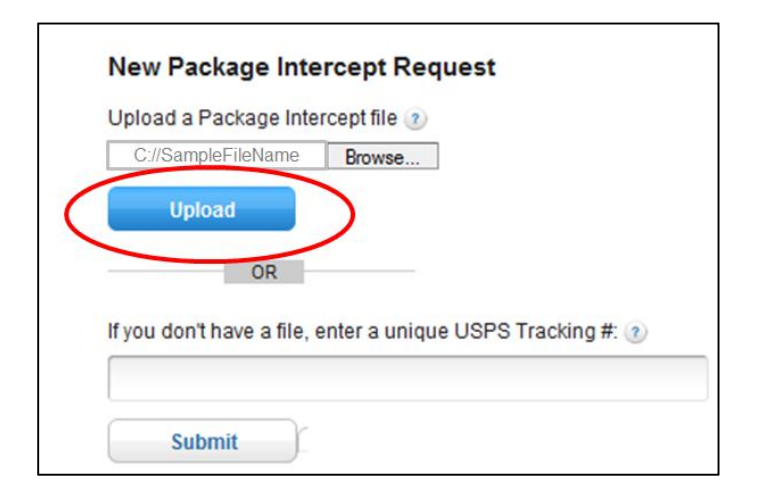

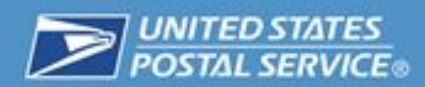

4. Once your file has been uploaded, you will be taken to the Detailed View, where you can see the status of each request in your file. Any invalid USPS Tracking numbers will not be stored, and you will see an error message with an explanation of the problem.

| e > Create your request > Enter de                 | How It Works > F                                 | How It Works > FAQs > Payments > |                                                                                                  |                              |
|----------------------------------------------------|--------------------------------------------------|----------------------------------|--------------------------------------------------------------------------------------------------|------------------------------|
| tep 3: Review Package I                            | ntercept Request Details                         |                                  |                                                                                                  |                              |
| Details                                            |                                                  |                                  |                                                                                                  |                              |
| JSPS TRACKING #                                    | CREATED ON                                       | STATUS<br>Ready to Submit (a)    | INTERCEPT TYPE                                                                                   | FILE NAME                    |
| -\$\$ 185560020040055002201255                     | 01-10-2014 @ 12 PM CD1                           | Ready to Submit 2                | Redirect                                                                                         |                              |
| 9415201200450078901202                             | 07-10-2014 @ 12 PM CDT                           | Invalid                          | Mailpiece with this Tracking#<br>cannot be intercepted                                           | Redirect                     |
| -xx12391234567812345670<br>-9212391234567812345670 | 07-10-2014 @ 12 PM CDT<br>07-10-2014 @ 12 PM CDT | Invalid<br>Invalid               | Invalid Origin Address<br>Extra Services are not available<br>for Return to Sender intercepts on | Redirect<br>Return to Sender |
|                                                    | 07 10 2014 @ 12 DM CDT                           | lau alta                         | this mail class                                                                                  | D-shirts                     |
| -9212391234507612345070                            | 07-10-2014 @ 12 PM CDT                           | Invalid                          | Duplicate Tracking# in same File                                                                 | Redirect<br>Return to Sender |
| -xx12391234567812345670                            | 07-10-2014 @ 12 PM CDT                           | Invalid                          | Duplicate Tracking# in same File                                                                 | Redirect                     |
| -9212391234567812345670                            | 07-10-2014 @ 12 PM CDT                           | Invalid                          | Duplicate Tracking# in same File                                                                 | Return to Sender             |
| -xx12391234567812345670                            | 07-10-2014 @ 12 PM CDT                           | Invalid                          | Duplicate Tracking# in same File                                                                 | Redirect                     |
| -9212391234567812345670                            | 07-10-2014 @ 12 PM CDT                           | Invalid                          | Duplicate Tracking# in same File                                                                 | Return to Sender             |
| -xx12391234567812345670                            | 07-10-2014 @ 12 PM CDT                           | Invalid                          | Duplicate Tracking# in same File                                                                 | Redirect                     |
| -9212391234567 <mark>812345670</mark>              | 07-10-2014 @ 12 PM CDT                           | Invalid                          | Duplicate Tracking# in same File                                                                 | Return to Sender             |
| -xx12391234567812345670                            | 07-10-2014 @ 12 PM CDT                           | Invalid                          | Duplicate Tracking# in same File                                                                 | Redirect                     |
| -9212391234587812345870                            | 07-10-2014 @ 12 PM CDT                           | Invalid                          | Duplicate Tracking# in same File                                                                 | Return to Sender             |
| ur request(s) will be saved an                     | d you cannot make changes afte                   | r you confirm                    |                                                                                                  |                              |

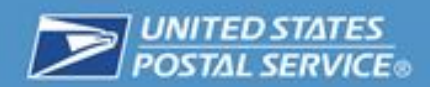

5. Click the "Confirm" button to proceed without including USPS Tracking numbers with errors, or the "Cancel" button if you would like to fix the errors in your file and resubmit.

| rou cannot make char | nges after y | you confirm |
|----------------------|--------------|-------------|
| 1                    |              |             |
|                      |              |             |

6. Once you click the "Confirm" button, the website will display a Final Confirmation message and prompt you to submit your request. Click the "Submit" button to submit your request.

| Step 4: F                                                                 | inal Confirmation                                                                                                    |
|---------------------------------------------------------------------------|----------------------------------------------------------------------------------------------------|
| By clicking s<br>fee will be c<br>Package Int<br>refundable.<br>See Terms | ubmit, your request will be processed. If your package is successfully intercepted, a<br>narged to your account. Your request cannot be changed or cancelled. The USPS<br>ercept fee is \$11.50 per request, it is automatically charged to your account, and is no<br>Additional postage fees may apply to complete the request.<br>and Conditions |
| Submit                                                                    | Cancel                                                                                                    |

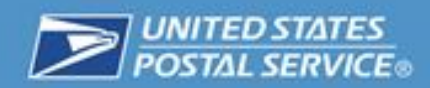

#### Large File Upload

A "large" file contains between 26 and 100,000 records and requires more system processing time.

1. Follow the directions for a regular file upload. If you have uploaded a file containing between 26 and 100,000 records, you will receive a message from the system asking you to confirm or cancel your large file upload request, as seen in the diagram below. Click the "Confirm" button.

| VINITED STATES<br>POSTAL SERVICE:                                                                                                    | USPS.COM   GATEWAY   HELP   SIGN OUT              |
|----------------------------------------------------------------------------------------------------|---------------------------------------------------|
| USPS Package Intercept®<br>Home > File Upload                                                                                                    | Find out more<br>How It Works > FAQs > Payments > |
| Large File Upload<br>You have uploaded a file containing records - it will take some time to process.<br>You will receive an email once processing is complete.<br>Please hit confirm to continue, or cancel to exit. |                                                   |

- 2. Once you click the "Confirm" button, you can follow the progress of your upload in the service homepage (see the area labeled D—Large File Upload Requests). As seen in the diagram below, the status of your file will be one of the following:
  - In Progress—your file was successfully uploaded and the system is currently processing it. You must wait until the file status is complete.
  - Completed—your file was successfully uploaded and you are ready to proceed with the USPS Package Intercept process. You must still complete the USPS Package Intercept request following the steps below in order to have your packages intercepted.

| Large File Upload Requests  |                |                        |             |  |  |
|-----------------------------|----------------|------------------------|-------------|--|--|
| FILE NAME 👙                 |                | CREATED ON 🌲           | STATUS      |  |  |
| 20166654_201305182333.txt   |                | 05-14-2014 @ 6 AM CDT  | In Progress |  |  |
| 20166654_201305182331.txt   |                | 03-20-2014 @ 1 PM CDT  | Completed   |  |  |
| 159010_201310041004.txt     | File Names Are | 10-08-2013 @ 8 AM CDT  | Completed   |  |  |
| 200793_201301011011.txt     | Samples Only   | 09-19-2013 @ 1 PM CDT  | Completed   |  |  |
| 200793_201301011012B.txt    |                | 09-19-2013 @ 11 AM CDT | Completed   |  |  |
| 159010_201308011210.bt      |                | 08-07-2013 @ 1 PM CDT  | Completed   |  |  |
| 159010_201308011200renamed. | txt            | 08-06-2013 @ 8 AM CDT  | Completed   |  |  |
| 900001472_201307230922.bd   |                | 07-23-2013 @ 3 PM CDT  | Completed   |  |  |
| 900001472_201307221647.txt  |                | 07-23-2013 @ 11 AM CDT | Completed   |  |  |
| 900001472 201307161015.btt  |                | 07-18-2013 @ 8 AM CDT  | Completed   |  |  |

3. Once your file has been uploaded and its status is "Completed", click on the file name in the list to go to the Detailed View, where you can see the status of each package in your file.

| FILE NAME O                |             | CREATED ON C           | STATUS    |  |
|----------------------------|-------------|------------------------|-----------|--|
| 20166664_201306182333.txt  |             | 05-14-2014 @ 6 AM CDT  | Completed |  |
| 20166654_201305182332.bxt  |             | 03-20-2014 @ 1 PM CDT  | Completed |  |
| 20166654_201305182331.txt  | File energy | 03-20-2014 @ 1 PM CDT  | Completed |  |
| 159010_201310041004.txt    | rife names  | 10-08-2013 @ 8 AM CDT  | Completed |  |
| 200793_2013010110128.txt   | are samples | 09-19-2013 @ 11 AM CDT | Completed |  |
| 159010_201308131322.bd     | and a       | 08-16-2013 @ 5 PM CDT  | Completed |  |
| 159010_201308011210.txt    | only        | 08-07-2013 @ 1 PM CDT  | Completed |  |
| 900001472_201307221647.txt |             | 07-23-2013 @ 11 AM CDT | Completed |  |
| 900001472_201307161015.txt |             | 07-18-2013 @ 8 AM CDT  | Completed |  |
| 900001472_201307120915.bd  |             | 07-18-2013 @ 7 AM CDT  | Completed |  |

4. Any invalid USPS Tracking numbers will not be stored, and you will see an error message with an explanation of the problem.

|                                                                                                    |                                                                                                    |                                                                                                    |                                                                                                    | USPS.COM                                                                                                    | I GATEWAY   HELP   S                                                                                                    |
|----------------------------------------------------------------------------------------------------|----------------------------------------------------------------------------------------------------|----------------------------------------------------------------------------------------------------|----------------------------------------------------------------------------------------------------|----------------------------------------------------------------------------------------------------|----------------------------------------------------------------------------------------------------|
|                                                                                                    |                                                                                                    |                                                                                                    |                                                                                                    | Pad                                                                                                    | ckage Intercept (344                                                                                                    |
| SPS Package Inte                                                                                                    | ercept®                                                                                                    |                                                                                                    | F                                                                                                    | Find out more<br>Iow It Works > FAQs > Pa                                                                                                    | ayments )                                                                                                    |
| e Intercepts Placed in the last:                                                                                                    | Select Days 👻 🛛 Go                                                                                                    | Filename: 20186854_2013051                                                                                                    | 82333.bd                                                                                                    | Enter a label                                                                                                    | Search                                                                                                    |
| Most Recent Requests                                                                                                    |                                                                                                    |                                                                                                    |                                                                                                    |                                                                                                    |                                                                                                    |
| JSPS TRACKING #                                                                                                    | CREATED ON<br>05-14-2014 @ 7 AM CDT                                                                                                    | STATUS 🗇                                                                                                    | INTERCEPT TYPE<br>Redir Ct                                                                                                    | FILE NAME<br>20166654_20130                                                                                                    | 5182333.txt                                                                                                    |
|                                                                                                    | -                                                                                                    |                                                                                                    |                                                                                                    |                                                                                                    |                                                                                                    |
| ne item touna.                                                                                                    |                                                                                                    | /                                                                                                    |                                                                                                    |                                                                                                    |                                                                                                    |
| Failed Large File Upload                                                                                                    | d Requests                                                                                                    |                                                                                                    |                                                                                                    |                                                                                                    |                                                                                                    |
| Failed Large File Upload                                                                                                    | t Requests                                                                                                    | ERROR MESSAGE                                                                                                    | INTERCEPT TYPE                                                                                                    | FILE NAME                                                                                                    |                                                                                                    |
| Failed Large File Upload                                                                                                    | 2 Requests<br>CREATED ON<br>05-14-2014 @ 7 AM CDT                                                                                                    | ERROR MESSAGE<br>Invalid Origin Address                                                                                                    | INTERCEPT TYPE<br>Redirect                                                                                                    | FILE NAME<br>20166654_201302                                                                                                    | 5182333.txt                                                                                                    |
| Failed Large File Upload                                                                                                    | 1 Requests<br>CREATED ON<br>05-14-2014 @ 7 AM CDT<br>05-14-2014 @ 7 AM CDT                                                                                                    | ERROR MESSAGE<br>Invalid Origin Address<br>Invalid Origin Address                                                                                                    | INTERCEPT TYPE<br>Redirect<br>Redirect                                                                                                    | FILE NAME<br>20168654_201305<br>20168654_201305                                                                                                    | 5182333.txt<br>5182333.txt                                                                                                    |
| Failed Large File Uploa(         J8P8 TRACKING #          →xrt2391234667812346670         →xrt2391234667812346670         →xrt2391234667812346670         →xrt2391234667812346670                                                                                                    | CREATED ON<br>05-14-2014 @ 7 AM CDT<br>05-14-2014 @ 7 AM CDT<br>05-14-2014 @ 7 AM CDT                                                                                                    | ERROR MESSAGE<br>Invalid Origin Address<br>Invalid Origin Address<br>Invalid Origin Address                                                                                                    | INTERCEPT TYPE<br>Redirect<br>Redirect<br>Redirect                                                                                                    | FILE NAME<br>20166854_201306<br>20166854_201306<br>20166854_201305                                                                                                    | 5182333.txt<br>5182333.txt<br>5182333.txt                                                                                                    |
| Failed Large File Upload  SPS TRACKING #  → xx12391234567812345670 → xx12391234567812345670 → xx12391234567812345670 → xx12391234567812345670                                                                                                    | CREATED ON<br>05-14-2014 @ 7 AM CDT<br>05-14-2014 @ 7 AM CDT<br>05-14-2014 @ 7 AM CDT<br>05-14-2014 @ 7 AM CDT                                                                                                    | ERROR MESSAGE<br>Invalid Origin Address<br>Invalid Origin Address<br>Invalid Origin Address<br>Invalid Origin Address                                                                                                    | NITERCEPT TYPE<br>Redirect<br>Redirect<br>Redirect<br>Redirect                                                                                                    | FILE NAME<br>2016854_201302<br>2016854_201302<br>2016854_201302<br>2016854_201302                                                                                                    | 5182333.bd<br>5182333.bd<br>5182333.bd<br>5182333.bd                                                                                                    |
| Tealled Large File Upload     JsPS TRACKING #      →     →     x12391234567812345670     →     x12391234567812345670     →     x12391234567812345670     →     x12391234567812345670     →     x12391234567112345670                                                                                                    | CREATED ON<br>05-14-2014 @ 7 AM CDT<br>05-14-2014 @ 7 AM CDT<br>05-14-2014 @ 7 AM CDT<br>05-14-2014 @ 7 AM CDT<br>05-14-2014 @ 7 AM CDT                                                                                                    | ERROR MESSAGE<br>Invalid Origin Address<br>Invalid Origin Address<br>Invalid Origin Address<br>Invalid Origin Address<br>Invalid Origin Address                                                                                                    | INTERCEPT TYPE<br>Redirect<br>Redirect<br>Redirect<br>Redirect<br>Redirect                                                                                                    | FILE NAME<br>20168654_201302<br>20168654_201302<br>20168654_201302<br>20168654_201302<br>20168654_201302                                                                                                    | 5182333.bxt<br>5182333.bxt<br>5182333.bxt<br>5182333.bxt<br>5182333.bxt                                                                                                    |
| Failed Large File Upload                                                                                                    | CREATED ON<br>05-14-2014 @ 7 AM CDT<br>05-14-2014 @ 7 AM CDT<br>05-14-2014 @ 7 AM CDT<br>05-14-2014 @ 7 AM CDT<br>05-14-2014 @ 7 AM CDT<br>05-14-2014 @ 7 AM CDT                                                                                                    | ERROR MESSAGE<br>Invalid Origin Address<br>Invalid Origin Address<br>Invalid Origin Address<br>Invalid Origin Address<br>Invalid Origin Address<br>Invalid Origin Address                                                                                                    | INTERCEPT TYPE<br>Redirect<br>Redirect<br>Redirect<br>Redirect<br>Redirect<br>Redirect                                                                                                    | FILE MAME<br>20168654_201300<br>20168654_201300<br>20168654_201300<br>20168654_201300<br>20168654_201300                                                                                                    | 5182333.bxt<br>5182333.bxt<br>5182333.bxt<br>5182333.bxt<br>5182333.bxt<br>5182333.bxt                                                                                                    |
| Failed Large File Upload  SPS TRACKING # ●                                                                                                    | CREATED ON<br>05-14-2014 @ 7 AM CDT<br>05-14-2014 @ 7 AM CDT<br>05-14-2014 @ 7 AM CDT<br>05-14-2014 @ 7 AM CDT<br>05-14-2014 @ 7 AM CDT<br>05-14-2014 @ 7 AM CDT<br>05-14-2014 @ 7 AM CDT                                                                                                    | ERROR MESSAGE<br>Invalid Origin Address<br>Invalid Origin Address<br>Invalid Origin Address<br>Invalid Origin Address<br>Invalid Origin Address<br>Invalid Origin Address<br>Invalid Origin Address                                                                                                    | INTERCEPT TYPE<br>Redirect<br>Redirect<br>Redirect<br>Redirect<br>Redirect<br>Redirect<br>Redirect                                                                                                    | FILE NAME<br>20166854_201305<br>20166854_201305<br>20166854_201305<br>20166854_201305<br>20166854_201305<br>20166854_201305                                                                                                    | 5162333.bxt<br>5162333.bxt<br>5162333.bxt<br>5162333.bxt<br>5162333.bxt<br>5162333.bxt<br>5162333.bxt                                                                                                    |
| Failed Large File Upload     IsPs TRACKING #      -xx12391234567812345670     -xx12391234567812345670     -xx12391234567812345670     -xx12391234567812345670     -xx12391234567812345670     -xx12391234567812345670     -xx12391234567812345670     -xx12391234567812345670                                                                                                    | CREATED ON<br>05-14-2014 @ 7 AM CDT<br>05-14-2014 @ 7 AM CDT<br>05-14-2014 @ 7 AM CDT<br>05-14-2014 @ 7 AM CDT<br>05-14-2014 @ 7 AM CDT<br>05-14-2014 @ 7 AM CDT<br>05-14-2014 @ 7 AM CDT<br>05-14-2014 @ 7 AM CDT                                                                                                    | ERROR MESSAGE<br>Invalid Origin Address<br>Invalid Origin Address<br>Invalid Origin Address<br>Invalid Origin Address<br>Invalid Origin Address<br>Invalid Origin Address<br>Invalid Origin Address<br>Invalid Origin Address                                                                                                    | WITERCEPT TYPE<br>Redirect<br>Redirect<br>Redirect<br>Redirect<br>Redirect<br>Redirect<br>Redirect<br>Redirect                                                                                                    | FILE NAME<br>20168654_201300<br>20168654_201300<br>20168654_201300<br>20168654_201300<br>20168654_201300<br>20168654_201300<br>20168654_201300<br>20168654_201300                                                                             | 5182233.bt<br>518233.bt<br>518233.bt<br>5182233.bt<br>5182233.bt<br>5182233.bt<br>5182233.bt<br>5182233.bt                                                                                                    |
| Failed Large File Upload     JaPS TRACKING #      →     →     →     →     →     →     →     →     →     →     →     →     →     →     →     →     →     →     →     →     →     →     →     →     →     →     →     →     →     →     →     →     →     →     →     →     →     →     →     →     →     →     →     →     →     →     →     →     →     →     →     →     →     →     →     →     →     →     →     →     →     →     →     →     →     →     →     →     →     →     →     →     →     →     →     →     →     →     →     →     →     →     →     →     →     →     →     →     →     →     →     →     →     →     →     →     →     →     →     →     →     →     →     →     →     →     →     →     →     →     →     →     →     →     →     →     →     →     →     →     →     →     →     →     →     →     →     →     →     →     →     →     →     →     →     →     →     →     →     →     →     →     →     →     →     →     →     →     →     →     →     →     →     →     →     →     →     →     →     →     →     →     →     →     →     →     →     →     →     →     →     →     →     →     →     →     →     →     →     →     →     →     →     →     →     →     →     →     →     →     →     →     →     →     →     →     →     →     →     →     →     →     →     →     →     →     →     →     →     →     →     →     →     →     →     →     →     →     →     →     →     →     →     →     →     →     →     →     →     →     →     →     →     →     →     →     →     →     →     →     →     →     →     →     →     →     →     →     →     →     →     →     →     →     →     →     →     →     →     →     →     →     →     →     →     →     →     →     →     →     →     →     →     →     →     →     →     →     →     →     →     →     →     →     →     →     →     →     →     →     →     →     →     →     →     →     →     →     →     →     →     →     →     →     →     →     →     →     →     →     →     →     →     →     →     →     →     →     →     →     →     →     →     →     →     →     →     →     →     →     →     →                                                                                                    | CREATED ON<br>05-14-2014 @ 7 AM CDT<br>05-14-2014 @ 7 AM CDT<br>05-14-2014 @ 7 AM CDT<br>05-14-2014 @ 7 AM CDT<br>05-14-2014 @ 7 AM CDT<br>05-14-2014 @ 7 AM CDT<br>05-14-2014 @ 7 AM CDT<br>05-14-2014 @ 7 AM CDT<br>05-14-2014 @ 7 AM CDT                                                                                                    | ERROR MESSAGE<br>Invalid Origin Address<br>Invalid Origin Address<br>Invalid Origin Address<br>Invalid Origin Address<br>Invalid Origin Address<br>Invalid Origin Address<br>Invalid Origin Address<br>Invalid Origin Address<br>Invalid Origin Address                                                                                                    | INTERCEPT TYPE<br>Redirect<br>Redirect<br>Redirect<br>Redirect<br>Redirect<br>Redirect<br>Redirect<br>Redirect<br>Redirect                                                                                                    | FILE MAME<br>20166654_201302<br>20166654_201302<br>20166654_201302<br>20166654_201302<br>20166654_201302<br>20166654_201302<br>20166654_201302<br>20166654_201302                                                                             | 518233.bt<br>518233.bt<br>518233.bt<br>518233.bt<br>518233.bt<br>518233.bt<br>518233.bt<br>518233.bt<br>518233.bt                                                                                                    |
| Failed Large File Uploa(<br>JSP5 TRACKING #<br>→xx12391234607812346070<br>→xx12391234607812346070<br>→xx12391234607812346070<br>→xx12391234607812346070<br>→xx12391234607812346070<br>→xx12391234607812346070<br>→xx12391234607812346070<br>→xx12391234607812346070<br>→xx12391234607812346070                                                                                                    | CREATED ON<br>05-14-2014 @ 7 AM CDT<br>05-14-2014 @ 7 AM CDT<br>05-14-2014 @ 7 AM CDT<br>05-14-2014 @ 7 AM CDT<br>05-14-2014 @ 7 AM CDT<br>05-14-2014 @ 7 AM CDT<br>05-14-2014 @ 7 AM CDT<br>05-14-2014 @ 7 AM CDT<br>05-14-2014 @ 7 AM CDT                                                                                                    | ERROR MESSAGE<br>Invaild Origin Address<br>Invaild Origin Address<br>Invaild Origin Address<br>Invaild Origin Address<br>Invaild Origin Address<br>Invaild Origin Address<br>Invaild Origin Address<br>Invaild Origin Address<br>Invaild Origin Address<br>Invaild Origin Address<br>Invaild Origin Address                                                                                                    | INTERCEPT TYPE<br>Redirect<br>Redirect<br>Redirect<br>Redirect<br>Redirect<br>Redirect<br>Redirect<br>Redirect<br>Redirect<br>Redirect                                                                                                 | FILE NAME<br>20166654_201300<br>20166654_201300<br>20166654_201300<br>20166654_201300<br>20166654_201300<br>20166654_201300<br>20166654_201300<br>20166654_201300<br>20166654_201300                                                          | 5182333.bxt<br>5182333.bxt<br>5182333.bxt<br>5182333.bxt<br>5182333.bxt<br>5182333.bxt<br>5182333.bxt<br>5182333.bxt<br>5182333.bxt                                                                                           |
| Failed Large File Upload     JSP3 TRACKING #          →         →         →                                                                                                    | CREATED ON<br>05-14-2014 @ 7 AM CDT<br>05-14-2014 @ 7 AM CDT<br>05-14-2014 @ 7 AM CDT<br>05-14-2014 @ 7 AM CDT<br>05-14-2014 @ 7 AM CDT<br>05-14-2014 @ 7 AM CDT<br>05-14-2014 @ 7 AM CDT<br>05-14-2014 @ 7 AM CDT<br>05-14-2014 @ 7 AM CDT<br>05-14-2014 @ 7 AM CDT                                                                                                    | ERROR MESSAGE<br>Invalid Origin Address<br>Invalid Origin Address<br>Invalid Origin Address<br>Invalid Origin Address<br>Invalid Origin Address<br>Invalid Origin Address<br>Invalid Origin Address<br>Invalid Origin Address<br>Invalid Origin Address<br>Invalid Origin Address<br>Invalid Origin Address<br>Invalid Origin Address<br>Invalid Origin Address                                                                                                    | INTERCEPT TYPE<br>Redirect<br>Redirect<br>Redirect<br>Redirect<br>Redirect<br>Redirect<br>Redirect<br>Redirect<br>Redirect<br>Redirect<br>Redirect<br>Redirect                                                                         | FILE NAME<br>20166854_201302<br>20166854_201302<br>20166854_201302<br>20166854_201302<br>20166854_201302<br>20166854_201302<br>20166854_201302<br>20166854_201302<br>20166854_201302<br>20166854_201302                                       | 5182333.bxt<br>5182333.bxt<br>5182333.bxt<br>5182333.bxt<br>5182333.bxt<br>5182333.bxt<br>5182333.bxt<br>5182333.bxt<br>5182333.bxt<br>5182333.bxt                                                                            |
| Failed Large File Upload     SP3 TRACKING #                                                                                                    | CREATED ON<br>05-14-2014 @ 7 AM CDT<br>05-14-2014 @ 7 AM CDT<br>05-14-2014 @ 7 AM CDT<br>05-14-2014 @ 7 AM CDT<br>05-14-2014 @ 7 AM CDT<br>05-14-2014 @ 7 AM CDT<br>05-14-2014 @ 7 AM CDT<br>05-14-2014 @ 7 AM CDT<br>05-14-2014 @ 7 AM CDT<br>05-14-2014 @ 7 AM CDT<br>05-14-2014 @ 7 AM CDT                                                                                                    | ERROR MESSAGE<br>Invalid Origin Address<br>Invalid Origin Address<br>Invalid Origin Address<br>Invalid Origin Address<br>Invalid Origin Address<br>Invalid Origin Address<br>Invalid Origin Address<br>Invalid Origin Address<br>Invalid Origin Address<br>Invalid Origin Address<br>Invalid Origin Address<br>Invalid Origin Address<br>Invalid Origin Address<br>Invalid Origin Address                                                                                                    | INTERCEPT TYPE<br>Redirect<br>Redirect<br>Redirect<br>Redirect<br>Redirect<br>Redirect<br>Redirect<br>Redirect<br>Redirect<br>Redirect<br>Redirect<br>Redirect<br>Redirect<br>Redirect                                                 | FILE NAME<br>20166654_201300<br>20166654_201300<br>20166654_201300<br>20166654_201300<br>20166654_201300<br>20166654_201300<br>20166654_201300<br>20166654_201300<br>20166654_201300<br>20166654_201300<br>20166654_201300                    | 5182233.bt<br>5182233.bt<br>5182233.bt<br>5182233.bt<br>5182233.bt<br>5182233.bt<br>5182233.bt<br>5182233.bt<br>5182233.bt<br>5182233.bt<br>5182233.bt<br>5182233.bt                                                          |
| Failed Large File Uploa(<br>JSP3 TRACKING # ←<br>                                                                                                    | CREATED ON<br>05-14-2014 @ 7 AM CDT<br>05-14-2014 @ 7 AM CDT<br>05-14-2014 @ 7 AM CDT<br>05-14-2014 @ 7 AM CDT<br>05-14-2014 @ 7 AM CDT<br>05-14-2014 @ 7 AM CDT<br>05-14-2014 @ 7 AM CDT<br>05-14-2014 @ 7 AM CDT<br>05-14-2014 @ 7 AM CDT<br>05-14-2014 @ 7 AM CDT<br>05-14-2014 @ 7 AM CDT<br>05-14-2014 @ 7 AM CDT                                                                                                    | ERROR MESSAGE<br>Invaild Origin Address<br>Invaild Origin Address                                                                                                    | INTERCEPT TYPE<br>Redirect<br>Redirect<br>Redirect<br>Redirect<br>Redirect<br>Redirect<br>Redirect<br>Redirect<br>Redirect<br>Redirect<br>Redirect<br>Redirect<br>Redirect<br>Redirect                                                 | FILE MAME<br>20166854_201302<br>20166854_201302<br>20166854_201302<br>20166854_201302<br>20166854_201302<br>20166854_201302<br>20166854_201302<br>20166854_201302<br>20166854_201302<br>20166854_201302<br>20166854_201302<br>20166854_201302 | 5182333.bxt<br>5182333.bxt<br>5182333.bxt<br>5182333.bxt<br>5182333.bxt<br>5182233.bxt<br>5182233.bxt<br>5182233.bxt<br>5182233.bxt<br>5182233.bxt<br>5182233.bxt                                                             |
| Failed Large File Upload     SPS TRACKING # ●                                                                                                    | CREATED ON<br>05-14-2014 @ 7 AM CDT<br>05-14-2014 @ 7 AM CDT<br>05-14-2014 @ 7 AM CDT<br>05-14-2014 @ 7 AM CDT<br>05-14-2014 @ 7 AM CDT<br>05-14-2014 @ 7 AM CDT<br>05-14-2014 @ 7 AM CDT<br>05-14-2014 @ 7 AM CDT<br>05-14-2014 @ 7 AM CDT<br>05-14-2014 @ 7 AM CDT<br>05-14-2014 @ 7 AM CDT<br>05-14-2014 @ 7 AM CDT<br>05-14-2014 @ 7 AM CDT                                                                            | ERROR MESSAGE<br>Invalid Origin Address<br>Invalid Origin Address                                                                                                    | INTERCEPT TYPE<br>Redirect<br>Redirect<br>Redirect<br>Redirect<br>Redirect<br>Redirect<br>Redirect<br>Redirect<br>Redirect<br>Redirect<br>Redirect<br>Redirect<br>Redirect<br>Redirect<br>Redirect                                     | FILE NAME<br>20166854_201302<br>20166854_201302<br>20166854_201302<br>20166854_201302<br>20166854_201302<br>20166854_201302<br>20166854_201302<br>20166854_201302<br>20166854_201302<br>20166854_201302<br>20166854_201302<br>20166854_201302 | 518233.bt<br>518233.bt<br>518233.bt<br>518233.bt<br>518233.bt<br>518233.bt<br>518233.bt<br>518233.bt<br>518233.bt<br>518233.bt<br>518233.bt<br>518233.bt<br>518233.bt                                                         |
| Failed Large File Uploa(<br>JBP3 TRACKING # ←<br>-xxt2391234607812346070<br>-xxt2391234607812346070<br>-xxt23912346078123460781234070<br>-xxt23912346078123460781234070<br>-xxt23912346078123460781234070<br>-xxt23912346078123460781234070<br>-xxt23912460781234070<br>-xxt2391246078123407<br>-xxt239123460781234078<br>-xxt2391234607812346078123407<br>-xxt2391246078123407<br>-xxt2391234607812346078123407<br>-xxt23912<br>-xxt23912<br>-xxt23912346078123407<br>-xxt239124607812346078123407<br>-xxt2391<br>-xxt2391<br>-xxt23912460781234607812 | CREATED ON<br>05-14-2014 @ 7 AM CDT<br>05-14-2014 @ 7 AM CDT | ERROR MESSAGE<br>Invailo Origin Address<br>Invailo Origin Address | INTERCEPT TYPE<br>Redirect<br>Redirect<br>Redirect<br>Redirect<br>Redirect<br>Redirect<br>Redirect<br>Redirect<br>Redirect<br>Redirect<br>Redirect<br>Redirect<br>Redirect<br>Redirect<br>Redirect<br>Redirect<br>Redirect<br>Redirect | FILE MAME<br>20166854_201300<br>20166854_201300<br>20166854_201300<br>20166854_201300<br>20166854_201300<br>20166854_201300<br>20166854_201300<br>20166854_201300<br>20166854_201300<br>20166854_201300<br>20166854_201300<br>20166854_201300 | 5182333.bxt<br>5182333.bxt<br>5182333.bxt<br>5182333.bxt<br>5182333.bxt<br>5182333.bxt<br>5182333.bxt<br>5182333.bxt<br>5182333.bxt<br>5182333.bxt<br>5182333.bxt<br>5182233.bxt<br>5182233.bxt<br>5182233.bxt<br>5182233.bxt |

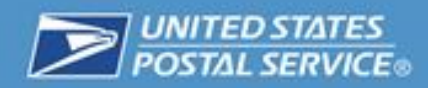

#### Individual Manual Entry

To place a USPS Package Intercept Commercial Service request for a single USPS Tracking number:

1. Enter the USPS Tracking number for the package, and click the "Submit" button.

|                  | Browse                   |                  |
|------------------|--------------------------|------------------|
| Upload           |                          |                  |
| 05               |                          |                  |
|                  |                          |                  |
| you don't have a | file, enter a unique USI | PS Tracking #: 🕐 |

2. Select the CRID to which you want to charge this USPS Package Intercept request from the dropdown menu.

| Step 2:  | Enter Package Intercept Details |
|----------|---------------------------------|
| Tracking | Number                          |
| CRID: 🕐  | Select crid                     |
|          |                                 |

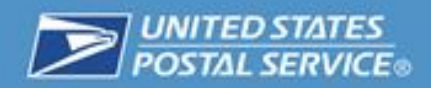

3. Once the CRID has been selected, the rest of the USPS Package Intercept Commercial Service details will appear.

| otep 2. Enter Fackage intercept Details            |                                |
|----------------------------------------------------|--------------------------------|
| Tracking Number:                                   |                                |
| CRID: ②                                            |                                |
| Permit: 🕐 📃 🗸                                      |                                |
| MailerID:                                          |                                |
| Please enter the address information for this page | skage:                         |
| * indicates a required field                       |                                |
| Sender: 🕐                                          | Original Destination: <a>2</a> |
| Name / Company                                     | *Name / Company                |
|                                                    |                                |
| Street Address:                                    | *Street Address:               |
| Apt / Suite / Other 💿                              | Apt / Suite / Other 💿          |
| City                                               | *City                          |
|                                                    |                                |
| *State *ZIP Code™                                  | *State *ZIP Code™              |
| Select State                                       | Select State                   |
| CHECK ADDRESS                                      | * CHECK ADDRESS                |
|                                                    |                                |
| Select a Request Type:                             |                                |
|                                                    |                                |

4. Select a Permit and a Mailer ID from the dropdown menus provided.

| Step 2: Enter Package Intercept Deta | ils |
|--------------------------------------|-----|
| Tracking Number:                     |     |
| CRID:                                |     |
| Permit: 🕐 💮 🗸                        | ~   |
| MailerID: 7                          |     |

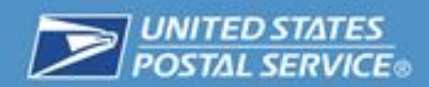

5. Enter the original sender information. Then click the "Check Address" button to validate the address. Fields marked with an asterisk (\*) are required.

| Sender: 2             |            | Original Destination: | >          |
|-----------------------|------------|-----------------------|------------|
| Name / Company        |            | *Name / Company       |            |
| Jane Doe              |            | John Smith            |            |
| *Street Address:      |            | *Street Address:      |            |
| Apt / Suite / Other 💿 |            | Apt / Suite / Other 💿 |            |
| *City                 |            | *City                 |            |
| Washington            |            | New York              |            |
| *State                | *ZIP Code™ | *State                | *ZIP Code™ |
| District of Columbia  | ▼ 20260    | New York              |            |

6. Enter the original destination information. Then click the "Check Address" button to validate the address. Fields marked with an asterisk (\*) are required. If you do not use the "Check Address" button to validate the addresses, you will get an error message and your request may be unsuccessful if you choose to proceed.

| indicates a required field |          |                         |            |
|----------------------------|----------|-------------------------|------------|
| Sender: 🕐                  |          | Original Destination: 👔 | K          |
| Name / Company             |          | *Name / Company         |            |
| Jane Doe                   |          | John Smith              |            |
| Street Address:            |          | *Street Address:        |            |
| Apt / Suite / Other 💿      |          | Apt / Suite / Other 👔   |            |
| City                       |          | *City                   |            |
| Washington                 |          | New York                |            |
| State *Z                   | IP Code™ | *State                  | *ZIP Code™ |
| District of Columbia       | 20260    | New York                | ▼ 10016    |

7. Select the request type for your USPS Package Intercept Commercial Service.

| Select a Request    | Туре:            |              |
|---------------------|------------------|--------------|
| C Hold For Pickup 🕐 | Return to Sender | C Redirect ③ |

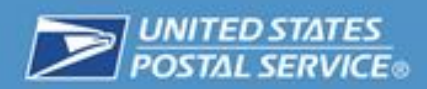

- If desired, select any extra services you would like to add to your USPS Package Intercept Commercial Service request. Additional fees will be charged for any extra services selected. (Please refer to the section in this document labeled "Extra Services" for more information.)
- 9. Click the "Submit" button to submit your request.

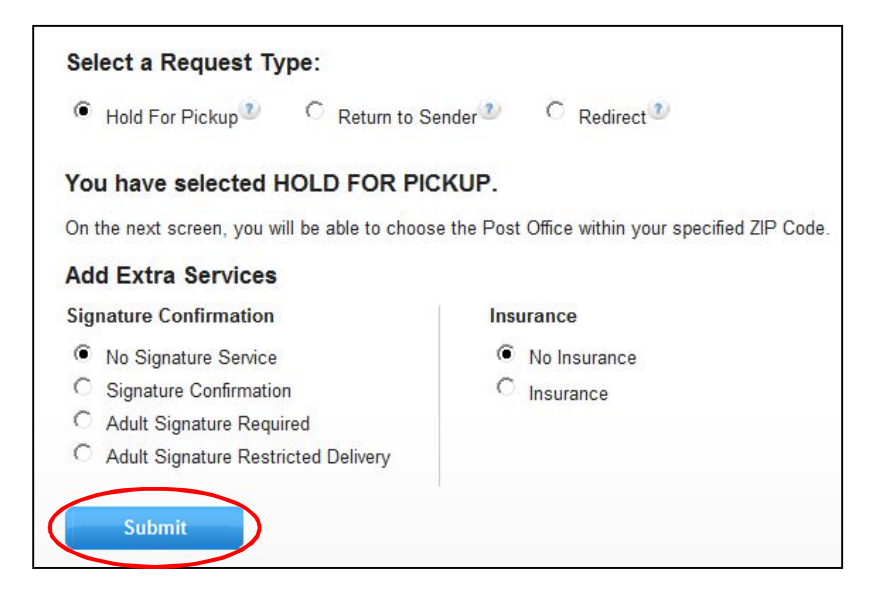

10. For certain USPS Package Intercept Commercial Service requests, you will be prompted to provide additional information needed to complete the request. For example, if you selected "Hold For Pickup," you will follow the on-screen prompts to specify where you would like the package held for pickup. Please see the Package Intercept Types section for more information.

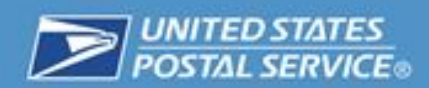

11. Once your request is complete, click the "Confirm" Button.

12. Click the "Submit" button to begin the USPS Package Intercept process. Once you click "Submit," your CAPS account will be charged for postage and fees.

| refutuable. Additiona | nostane fees may apply to complete the request |
|-----------------------|------------------------------------------------|
| See Terms and Cond    | itions                                         |
|                       |                                                |

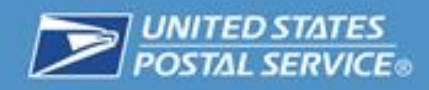

USPS Package Intercept Commercial Service Types

#### Hold For Pickup

1. If desired, select the extra services you wish to add. Then click the "Submit" button.

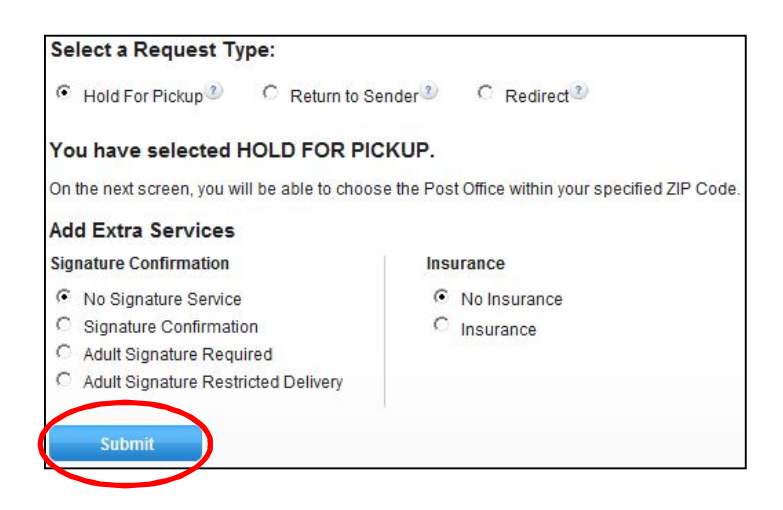

2. Enter the ZIP Code where you would like your package held. Click the "Find Post Office" button to locate a Post Office location.

| iome > Create your request > Enter details > Hold For Pickup details | Find out more<br>How It Works > FAQs > Payments > |
|----------------------------------------------------------------------|---------------------------------------------------|
|                                                                      |                                                   |
| Step 2: Hold For Pickup Details (continued)                          |                                                   |
| Tracking Number:                                                     |                                                   |
| Origin:                                                              |                                                   |
| Destination:                                                         |                                                   |
| Please input the ZIP Code™ where you would like to Hold For Pickup:  |                                                   |
| *ZIP Code                                                            |                                                   |
|                                                                      |                                                   |
|                                                                      |                                                   |
|                                                                      |                                                   |

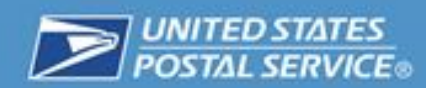

3. From the dropdown list, select the Post Office location that is most convenient.

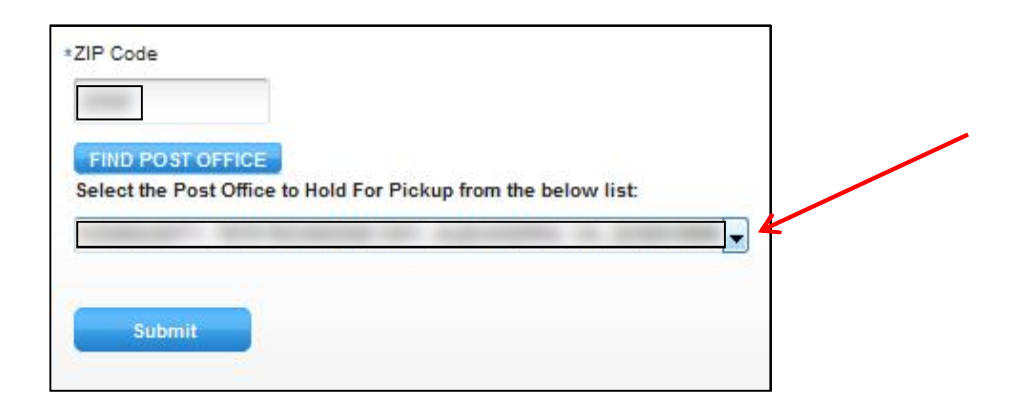

#### **Return To Sender**

1. If desired, select the extra services you wish to add, and then click the "Submit" button. Registered Mail can be intercepted, but can only be returned to the sender. Once intercepted, the package will keep its original Registered Mail number.

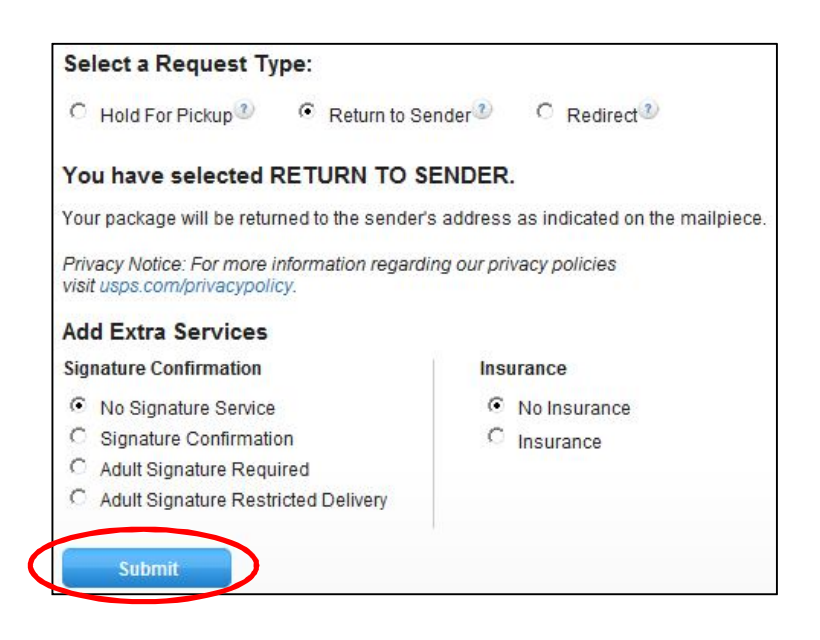

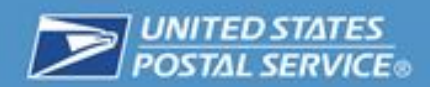

2. Click the "Confirm" button to save your Return to Sender request. You will not be able to make changes to the request after you click the "Confirm" button.

| letails         |            |                      |                    |           |
|-----------------|------------|----------------------|--------------------|-----------|
| SP 5 TRACKING # | CREATED ON | STATU S              | INTERCEPT TYPE     | FILE NAME |
|                 |            | Ready to Submit (7)  | Return to Sender   |           |
|                 |            | instant in comme (1) | I SCALIN IN COUNCI |           |
|                 |            |                      |                    |           |
|                 |            |                      |                    |           |
|                 |            |                      |                    |           |

3. Read the Final Confirmation message and click the "Submit" button to complete your Return to Sender Request.

| Step 4: Fi                                                                           | nal Confirmation                                                                                                    |
|--------------------------------------------------------------------------------------|----------------------------------------------------------------------------------------------------|
| By clicking su<br>fee will be cha<br>Package Inter<br>refundable. Ac<br>See Terms an | omit, your request will be processed. If your package is successfully intercepted, a<br>irged to your account. Your request cannot be changed or cancelled. The USPS<br>cept fee is \$11.50 per request, it is automatically charged to your account, and is no<br>Iditional postage fees may apply to complete the request. |
| Submit                                                                               | Cancel                                                                                                    |

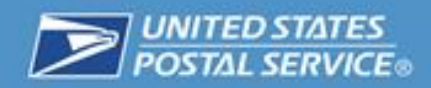

#### Redirect to a Domestic Address

1. You will need to enter your new domestic destination address. Then, if desired, select the extra services you wish to add.

| ○ Hold For Pickup <sup>3</sup> ○ Return | n to Sender 3 🔍 🍳 Redire     |
|-----------------------------------------|------------------------------|
| You have selected to REDIRE             | CT your package.             |
| Please enter the new destination add    | ress to redirect this packag |
| * indicates a required field            |                              |
|                                         |                              |
| *Name / Company                         |                              |
|                                         |                              |
| *Street Address                         |                              |
|                                         |                              |
| Apt / Suite / Other 🕐                   |                              |
|                                         |                              |
| *Citv                                   |                              |
|                                         |                              |
| *State                                  | *7IP CodeTM                  |
| Salact State                            | Zir Code                     |
| Select State                            |                              |
| * CHECK ADDRESS                         |                              |
|                                         |                              |
| Add Extra Services                      |                              |
| Signature Confirmation                  | Insurance                    |
| No Signature Service                    | No Insurance                 |
| C Signature Confirmation                | C Insurance                  |
| C Adult Olenahura Desuined              |                              |
| Adult Signature Required                |                              |

2. Click the "Confirm" button to save your Redirect to a Domestic Address request.

| etalls          |            |                                                                                                    |                  |           |
|-----------------|------------|----------------------------------------------------------------------------------------------------|------------------|-----------|
| BP & TRACKING # | CREATED ON | STATU S                                                                                                    | INTERCEPT TYPE   | FILE NAME |
|                 |            | Ready to Submit (7)                                                                                                    | Return to Sender |           |
|                 |            | and the second second sec |                  |           |
|                 |            |                                                                                                    |                  |           |
|                 |            |                                                                                                    |                  |           |
|                 |            |                                                                                                    |                  |           |

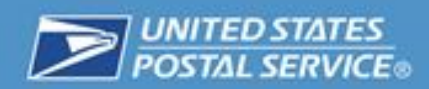

3. Read the Final Confirmation message and click the "Submit" button to complete your Redirect to a Domestic Address request.

| By clicking a                                            | ubmit your request will be processed. If your package is successfully intercented a                                                                                                    |
|----------------------------------------------------------|----------------------------------------------------------------------------------------------------|
| fee will be o<br>Package Int<br>refundable.<br>See Terms | arged to your account. Your request cannot be changed or cancelled. The USPS<br>arcept fee is \$11.50 per request, it is automatically charged to your account, and is no<br>Additional postage fees may apply to complete the request.<br>and Conditions |
|                                                          |                                                                                                    |

#### Extra Services

For each USPS Package Intercept request type, you can choose to add extra services for your package. Extra services are optional. Additional fees will be charged for any extra services selected.

All intercepted items are redirected using Priority Mail and, as such, are insured for up to \$50. If insurance coverage above \$50 was purchased as part of the original mailing, such coverage does <u>not</u> automatically carry forward and must be repurchased as part of the intercept request, if desired. Insurance cannot be added after the package intercept request, and a package cannot be insured for an amount greater than that of the original mailing.

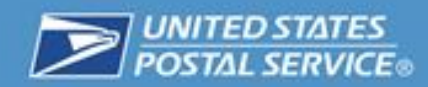

### Troubleshooting

This section describes common errors and why they may occur.

1. O Unable to locate information on tracking number, please check and try again.

This error message may occur when you have entered a USPS Tracking number that is not recognized in the system. Please check the USPS Tracking number and re-enter it.

2. Invalid

This error status indicates that the USPS is unable to accept your request due to incorrect entry.

3. Canceled

This error status indicates that the user cancelled the request before submitting it.

Not Interceptable

This error status indicates that the package cannot be intercepted. Some causes for this error might be that the package has already been delivered or is out for delivery.

5. Payment Failed (PI Fee)

This error status indicates that your payment was unable to be processed.

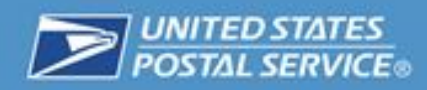

## **Account History**

#### **Viewing Your Most Recent Requests**

This section allows you to access your most recent requests. You can view the USPS Tracking number, the date the request was created, the status of the request, the USPS Package Intercept Commercial Service type, and whether the USPS Tracking number was entered manually or submitted in a file upload. If it was submitted in a file upload, you will be able to view the name of the file it was submitted in.

|                                                                                                    |                                                                                                    |                                                                                                    |                                                                                                    | Welcome,                                                                                                    |
|----------------------------------------------------------------------------------------------------|----------------------------------------------------------------------------------------------------|----------------------------------------------------------------------------------------------------|----------------------------------------------------------------------------------------------------|----------------------------------------------------------------------------------------------------|
| SPS Package Int                                                                                                    | ercept®                                                                                                    |                                                                                                    | Find ou                                                                                                    | it more                                                                                                    |
|                                                                                                    |                                                                                                    |                                                                                                    | How It                                                                                                    | Works > FAQs > Payments >                                                                                                    |
| Dealana Interact Dea                                                                                                    |                                                                                                    | Addisional D                                                                                                    | tine                                                                                                    |                                                                                                    |
| ew Package Intercept Req                                                                                                    | uest                                                                                                    | Additional R                                                                                                    | esources                                                                                                    |                                                                                                    |
| pload a Package Intercept file                                                                                                    | 2                                                                                                    | Are you a first-                                                                                                    | time user of USPS Packag                                                                                                    | e Intercept or need more                                                                                                    |
| Browse                                                                                                    |                                                                                                    | 1 Dec 1                                                                                                    | uene resources can help y                                                                                                    | une outre (DDD)                                                                                                    |
| Upload                                                                                                    |                                                                                                    | - Download                                                                                                    | USPS Package Intercept                                                                                                    | User Guide (PDF)                                                                                                    |
|                                                                                                    |                                                                                                    | A Download                                                                                                    | USPS Package Intercept                                                                                                    | Application Requirements (PD                                                                                                    |
| OR                                                                                                    |                                                                                                    |                                                                                                    |                                                                                                    |                                                                                                    |
|                                                                                                    |                                                                                                    |                                                                                                    |                                                                                                    |                                                                                                    |
| you don't have a file, enter a ur                                                                                                    | nique USPS Tracking #: 👔                                                                                                    |                                                                                                    |                                                                                                    |                                                                                                    |
|                                                                                                    |                                                                                                    |                                                                                                    |                                                                                                    |                                                                                                    |
| Submit                                                                                                    |                                                                                                    |                                                                                                    |                                                                                                    |                                                                                                    |
| Submit                                                                                                    | e morel                                                                                                    |                                                                                                    |                                                                                                    |                                                                                                    |
| Submit<br>Most Recent Requests (see                                                                                                    | e more)                                                                                                    | status                                                                                                    | SUTERCEPT TYPE                                                                                                    | FL 5 NAME                                                                                                    |
| Submit<br>Most Recent Requests (see<br>USP3 TRACKING #<br>                                                                                                    | e more)<br>criteAfED ON<br>07-10-2014 @ 2 PM CDT                                                                                                    |                                                                                                    | MTERCEPT TYPE<br>Redirect                                                                                                    | PLE NAME<br>Manual                                                                                                    |
| Submit<br>Most Recent Requests (see<br>UIPE TRACKNOF<br>=                                                                                                    | e more)<br>CREATED ON<br>07-10-2014 @ 2 PM CDT<br>07-10-2014 @ 2 PM CDT                                                                                                    | BTATU B<br>Invalid 20<br>Canceled 20                                                                                                    | INTERCEPT TYPE<br>Redirect<br>Return to Sender                                                                                                    | FILE NAME<br>Manual<br>Manual                                                                                                    |
| Submit                                                                                                    | e more)<br>CREATED ON<br>07-10-2014 @ 2 PM CDT<br>07-10-2014 @ 2 PM CDT<br>07-10-2014 @ 1 PM CDT                                                                                                    | STATUS<br>Inselid 22<br>Canceled 23<br>In Progress 22                                                                                                    | WriteRcearr type<br>Redirect<br>Return to Sender<br>Redirect                                                                                                    | PILE NAME<br>Manual<br>Manual<br>20166554_201407101400.bt                                                                                                    |
| Submit                                                                                                    | e more)<br>OFEATED 0N<br>07-10-2014 @ 2 PM CDT<br>07-10-2014 @ 1 PM CDT<br>07-10-2014 @ 1 PM CDT                                                                                                    | ETATU A<br>Inselid (2)<br>Canceled (2)<br>In Progress (2)<br>In Progress (2)                                                                                                    | Invitiance Prf Type<br>Rectired<br>Return to Sender<br>Redired<br>Redired                                                                                                    | PILE NAME<br>Manual<br>20166554_201407101400.bt<br>20166554_201407101353.bt                                                                                                    |
| Submit                                                                                                    | CREATED ON<br>07-10-2014 @ 2 PM CDT<br>07-10-2014 @ 2 PM CDT<br>07-10-2014 @ 1 PM CDT<br>07-10-2014 @ 1 PM CDT<br>07-10-2014 @ 12 PM CDT                                                                                                    | STATU S<br>Inselid (2)<br>Canceled (2)<br>In Progress (2)<br>Not increastable (2)                                                                                                    | Intercerr type<br>Redirect<br>Return to Sender<br>Redirect<br>Redirect<br>Redirect                                                                                                    | FILE NAME<br>Manual<br>Manual<br>2016654_201407101400.tt<br>2016654_201407101333.tt<br>2016654_201407101330.tt                                                                                      |
| Submit Most Recent Requests (see -95734354655416 -3543516575413871562715387                                                                                                    | e more)<br>07-10-2014 @ 2 PM CDT<br>07-10-2014 @ 2 PM CDT<br>07-10-2014 @ 1 PM CDT<br>07-10-2014 @ 1 PM CDT<br>07-10-2014 @ 12 PM CDT<br>07-09-2014 @ 10 AM CDT                                                                                                    | STATU 5<br>Invalid 22<br>Canceled 23<br>In Progress 22<br>In Progress 22<br>Not Interceptable 20<br>Payment Failed (PL Feet) 23                                                                                                    | INTERCEPT TYPE<br>Redirect<br>Redirect<br>Redirect<br>Redirect<br>Redirect<br>Redirect                                                                                                    | FILE NAME<br>Manual<br>20166554_201407101400.bt<br>20166554_201407101330.bt<br>20166554_201407101330.bt<br>Manual                                                                                   |
| Submit                                                                                                    | e more)<br>OFEATED ON<br>07-10-2014 @ 2 PM CDT<br>07-10-2014 @ 1 PM CDT<br>07-10-2014 @ 1 PM CDT<br>07-10-2014 @ 1 PM CDT<br>07-09-2014 @ 10 AM CDT<br>07-09-2014 @ 10 AM CDT                                                                                                    | BTATU B<br>Invalid (2)<br>In Progress (2)<br>In Progress (2)<br>Not interceptable (2)<br>Payment Palled (PF Fee) (2)<br>Payment Palled (PF Fee) (2)                                                                                                    | Instancesm nyme<br>Redirect<br>Resturn to Sender<br>Redirect<br>Redirect<br>Redirect<br>Redirect<br>Redirect                                                                                                    | PILE NAME<br>Manual<br>20166554_201407101400.bt<br>20166554_201407101333.bt<br>20166554_201407101330.bt<br>Manual<br>Manual                                                                         |
| Submit Most Recent Requests (ser USP I TRACKING = -057345345055415911362715387 -05453158755413871358715387 -0119309620045053552201295 -0119309620045053552201295 -0119309620045053552201295 -011930820045053552201295 -0119308204505352201295 -0119308204505352201295 -0119308204505352201295 -0119308204505352201295 -011930820450555201295 -0119308204505 -011930820450555201295 -0119508204505 -0119508204505 -0119508204505 -011950820450 -011950820450 -01195082045 -01195082045 -0119508204 -0119508 -0119508 -0119 -0119 -0119 -0119 -0119 -011 -011                                                                                                    | CONCENTED ON<br>OT-10-2014 @ 2 PM CDT<br>OT-10-2014 @ 2 PM CDT<br>OT-10-2014 @ 1 PM CDT<br>OT-10-2014 @ 1 PM CDT<br>OT-30-2014 @ 10 AM CDT<br>OT-30-2014 @ 10 AM CDT<br>OT-30-2014 @ 10 AM CDT<br>OT-30-2014 @ 10 PM CDT                                                                                                    | EXATU 8<br>Incallo 2<br>Canceled 2<br>In Progress 2<br>Not Interceptable 2<br>Payment Falled (PI Fee) 2<br>Payment Falled (PI Fee) 2<br>Incallo 2                                                                                                    | Interactient type<br>Realised<br>Return to Sender<br>Realised<br>Realised<br>Return to Sender<br>Return to Sender<br>Return to Sender                                                                                                    | PILE NAME<br>Manual<br>Manual<br>2016654_201407101400.bt<br>2016654_201407101333.bt<br>20166654_201407101333.bt<br>20166654_201407101330.bt<br>Manual<br>Manual<br>Manual                           |
| Submit Most Recent Requests (see USP I TACKNO # -9573643546565416 -05435105735414371362716387 -04119330620045053552201295 -04119330620045053552201295 -04119330620045053552201295 -04119330620045053552201295 -04119380620045053552201295 -0411938062004505352201295 -0411938062004505352201295 -0411938062004505352201295 -0411938062004505352201295 -0411938062004505352201295 -0411938062004505352201295 -0411938062004505352201295 -0411938062004505352201295 -0411938062004505352201295 -0410498 -04354525542752 -04356520542752 -04356520542752 -04356520542752 -04356520542752 -04356520542752 -04356520542752 -04356520542752 -04356520542752 -04356520542752 -04356520542752 -04356520542752 -04356520542752 -04356520542752 -04356520542752 -04356520542752 -04356520542752 -04356545 -0435654 -0435654 -0435654 -0435 -04356 -0435 -0435 -0435 -0435 -0435 -0435 -0435 -0435 -0435 -0435 -0435 -0435 -0435 -0435 -0435 -0435 -0435 -0435 -043 -0435 -043 -043 -043 -043 -043 -043 -043 -043                                                                                                    | CIREATED ON<br>07-10-2014 @ 2 PM CDT<br>07-10-2014 @ 2 PM CDT<br>07-10-2014 @ 1 PM CDT<br>07-10-2014 @ 1 PM CDT<br>07-10-2014 @ 1 PM CDT<br>07-39-2014 @ 10 AM CDT<br>07-39-2014 @ 1 PM CDT<br>07-39-2014 @ 1 PM CDT<br>07-39-2014 @ 1 PM CDT                                                                                                    | STATUS<br>Incello 22<br>In Progress 22<br>In Progress 22<br>Not herceptable 32<br>Paymert Falled (PI Fee) 22<br>Incello 23<br>Paymert Falled (PI Fee) 22                                                                                                    | Retarce Prove<br>Retirect<br>Return to Sender<br>Retairect<br>Retairect<br>Retairect<br>Retairect<br>Retairect<br>Return to Sender<br>Return to Sender                                                                                                    | FILE NAME<br>Manual<br>Manual<br>20166554_201407101400.bt<br>20166554_201407101333.bt<br>20166554_201407101333.bt<br>Manual<br>Manual<br>Manual<br>Manual<br>Manual                                 |
| Submit  Most Recent Requests (ser -98734354655416 -98734354655416384331567354136713587135874119338020045053552201295411933802204505355220129541193380220450535522012954119380220450535522012954119451beaps43434235542752be35428542752be3549541beapsbe35428542752be3549542752be3549542752be3549542752be3549541be3549542752be3549542752be3549542752be3549542752be3549542752be3549542752be3549542752be3549542752be3549542752be3549542752be3549544544542752be35495445445445445445445445445445445445445                                                                                                    | CONTRACTOR ON<br>OFFIC-2014 @ 2 PM CDT<br>OFFIC-2014 @ 2 PM CDT<br>OFFIC-2014 @ 1 PM CDT<br>OFFIC-2014 @ 1 PM CDT<br>OFFIC-2014 @ 1 PM CDT<br>OFFIC-2014 @ 1 AM CDT<br>OFFIC-2014 @ 1 AM CDT<br>OFFIC-2014 @ 1 AM CDT                                                                                                    | NTATU 1<br>Invalid (2)<br>Canceled (2)<br>In Progress (2)<br>In Progress (2)<br>Paymert Falled (PI Fee) (2)<br>Paymert Falled (PI Fee) (2)<br>Invalid (2)<br>Paymert Falled (PI Fee) (2)<br>Paymert Falled (PI Fee) (2)                                                                                                    | Interaction of the second of the second of t | PILE NAME<br>Manual<br>Manual<br>2016654_201407101400.bt<br>2016654_201407101333.bt<br>2016654_201407101333.bt<br>Manual<br>Manual<br>Manual<br>Manual<br>Manual<br>Manual                          |
| Submit  Most Recent Requests (see USP1 TRACKNO + -957345345655416 -95734514571582715387 -011933062004505355201295 -011933062004505355201295 -011933062004505355201295 -01193962004505355201295 -0119396200450535201295 -0119396200450535201295 -0119396200450535201295 -01193962045045555201295 -01193962045045555201295 -01193962045045555201295 -01193962045045555201295 -01193962045045555201295 -011939620450455 -011939620450455 -010919 -04595 -04595 -04595 -04595 -04595 -04595 -04595 -04595 -04595 -04595 -04595 -04595 -04595 -04595 -04595 -04595 -04595 -04595 -04595 -04595 -04595 -04595 -04595 -04595 -04595 -04595 -0459 -04595 -0459 -0459 -04595 -0459 -0459 -0459 -0459 -0459 -0459 -0459 -0459 -0459 -0459 -0459 -0459 -0459 -045 -045 -045 -045 -045 -045 -045 -045                                                                                                    | CREATED ON<br>07-10-2014 @ 2 PM CDT<br>07-10-2014 @ 2 PM CDT<br>07-10-2014 @ 1 PM CDT<br>07-10-2014 @ 1 PM CDT<br>07-10-2014 @ 1 PM CDT<br>07-39-2014 @ 10 AM CDT<br>07-39-2014 @ 1 AM CDT<br>06-10-2014 @ 1 AM CDT                                                                                                    | ETATU 8<br>Invalid (2)<br>Canceled (2)<br>In Progress (2)<br>In Progress (2)<br>Not Interceptable (2)<br>Payment Palled (PI Fee) (2)<br>Payment Palled (PI Fee) (2)<br>Payment Palled (PI Fee) (2)<br>Payment Palled (PI Fee) (2)                                                                                                    | Interacterr type<br>Realirect<br>Resum to Sender<br>Realirect<br>Realirect<br>Realirect<br>Resum to Sender<br>Resum to Sender<br>Return to Sender<br>Return to Sender<br>Hold For Pickup                                                                                                    | PILE NAME<br>Manual<br>Manual<br>20166654_201407101400.bt<br>20166654_201407101333.bt<br>20166654_201407101333.bt<br>20166654_201407101330.bt<br>Manual<br>Manual<br>Manual<br>Manual<br>Manual     |
| Submit                                                                                                    | CONTRACTOR<br>CONTRACTOR<br>07-10-2014 @ 2 PM CDT<br>07-10-2014 @ 1 PM CDT<br>07-10-2014 @ 1 PM CDT<br>07-10-2014 @ 1 PM CDT<br>07-09-2014 @ 10 AM CDT<br>07-09-2014 @ 10 AM CDT<br>07-09-2014 @ 10 AM CDT<br>07-09-2014 @ 11 AM CDT<br>06-10-2014 @ 11 AM CDT                                                                                                    | BTATU B<br>Invalid (2)<br>Canceled (2)<br>In Progress (2)<br>In Progress (2)<br>Not inerceptable (2)<br>Payment Pailed (PI Fee) (2)<br>Payment Pailed (PI Fee) (2)<br>Payment Pailed (PI Fee) (2)<br>Payment Pailed (PI Fee) (2)                                                                                                    | Instance Primme<br>Redirect<br>Reburn to Sender<br>Redirect<br>Redirect<br>Reburn to Sender<br>Reburn to Sender<br>Reburn to Sender<br>Reburn to Sender<br>Hold For Pickup                                                                                                    | PILE NAME<br>Manual<br>Manual<br>2016654_201407101400.bt<br>2016654_201407101333.bt<br>2016654_201407101333.bt<br>Manual<br>Manual<br>Manual<br>Manual<br>Manual<br>Manual                          |
| Submit  Most Recent Requests (set  Partacking  - artiss200000000000000000000000000000000000                                                                                                    | CIREATED ON<br>07-10-2014 @ 2 PM CDT<br>07-10-2014 @ 1 PM CDT<br>07-10-2014 @ 1 PM CDT<br>07-10-2014 @ 1 PM CDT<br>07-09-2014 @ 10 AM CDT<br>07-09-2014 @ 10 AM CDT<br>07-09-2014 @ 1 AM CDT<br>06-10-2014 @ 11 AM CDT                                                                                                    | ETATU 5<br>Invalid (2)<br>Canceld (2)<br>In Progress (2)<br>In Progress (2)<br>Payment Pailed (PI Fee) (2)<br>Payment Pailed (PI Fee) (2)<br>Payment Pailed (PI Fee) (2)<br>Payment Pailed (PI Fee) (2)                                                                                                    | Intercervityve<br>Redirect<br>Redirect<br>Redirect<br>Redirect<br>Redirect<br>Redirect<br>Redirect<br>Redirect<br>Redirect<br>Redirect<br>Redurn to Sender<br>Redurn to Sender<br>Hold For Pickup                                                                                                    | PILE NAME<br>Manuai<br>Manuai<br>2016664_201407101400.bt<br>2016664_20140710133.bt<br>2016664_20140710133.bt<br>2016664_201407101330.bt<br>Manuai<br>Manuai<br>Manuai<br>Manuai<br>Manuai<br>Manuai |
| Submit                                                                                                    | CREATED ON<br>07-10-2014 @ 2 PM CDT<br>07-10-2014 @ 2 PM CDT<br>07-10-2014 @ 1 PM CDT<br>07-10-2014 @ 1 PM CDT<br>07-10-2014 @ 1 PM CDT<br>07-09-2014 @ 10 AM CDT<br>07-09-2014 @ 1 AM CDT<br>06-10-2014 @ 11 AM CDT                                                                                                    | NATU N<br>Invalid ()<br>In Progress ()<br>In Progress ()<br>Not interceptable ()<br>Payment Failed (PI Fee) ()<br>Payment Failed (PI Fee) ()<br>Payment Failed (PI Fee) ()<br>Payment Failed (PI Fee) ()                                                                                                    | WITERGERF TYPE<br>Redirect<br>Return to Sender<br>Redirect<br>Redirect<br>Return to Sender<br>Return to Sender<br>Return to Sender<br>Return to Sender<br>Hold For Pickup                                                                                                    | PILE NAME<br>Manual<br>Manual<br>2016654_201407101400.bt<br>2016654_20140710133.bt<br>2016654_20140710133.bt<br>Manual<br>Manual<br>Manual<br>Manual<br>Manual<br>Manual                            |
| Submit  Most Recent Requests (see USP3 TRACKING #  -957345345545513971359715387 -9554531597359271285                                                                                                    | CONSTRUCTOR<br>CONSTRUCTOR<br>CONST | STATUS<br>institut 2<br>Canceled 2<br>In Progress 2<br>Not Interceptable 2<br>Payment Falled (PI Fee) 2<br>Payment Falled (PI Fee) 2<br>Payment Falled (PI Fee) 2<br>Payment Falled (PI Fee) 2                                                                                                    | Interacting for the second second sec | PLE NAME<br>Manual<br>Manual<br>2016654_201407101400.bt<br>2016654_201407101333.bt<br>2016654_201407101333.bt<br>Manual<br>Manual<br>Manual<br>Manual<br>Manual<br>Manual<br>Manual                 |
| Submit  Submit Submit  Submit Submit Submi | CORRATED ON<br>OF-10-2014 @ 2 PM CDT<br>OF-10-2014 @ 2 PM CDT<br>OF-10-2014 @ 1 PM CDT<br>OF-10-2014 @ 1 PM CDT<br>OF-10-2014 @ 1 PM CDT<br>OF-00-2014 @ 10 AM CDT<br>OF-00-2014 @ 10 AM CDT<br>OF-00-2014 @ 11 AM CDT<br>S<br>CREATED<br>CREATED                                                                                                    | NATULE<br>Invalid ()<br>Canceled ()<br>In Progress ()<br>In Progress ()<br>Not interceptable ()<br>Payment Palled (PI Fee) ()<br>Payment Palled (PI Fee) ()<br>Payment Palled (PI Fee) ()<br>Payment Palled (PI Fee) ()                                                                                                    | WITERGEPT TYPE<br>Redirect<br>Return to Sender<br>Redirect<br>Return to Sender<br>Return to Sender<br>Return to Sender<br>Return to Sender<br>Return to Sender<br>Hold For Pictup                                                                                                    | PILE NAME<br>Manual<br>Manual<br>20166654_201407101400.bt<br>20166654_201407101333.bt<br>20166654_201407101333.bt<br>Manual<br>Manual<br>Manual<br>Manual<br>Manual<br>Manual                       |
| Submit  Most Recent Requests (set UPP TRACKNO  -957545345554554159  -95754534575555201295 -01193002004505355201295 -0119300200450535201295 -0119300200450535201295 -0119300200450535201295 -0119300200450535201295 -0119300200450535201295 -0119300200450535201295 -0119300200450535201295 -0119300200450535201295 -0119300200450535201295 -0119300200450535201295 -0119300200450535201295 -01193002004505 -01193002004505 -01193002004505 -0119300200450 -0119300200450 -0119504 -0119504 -01195 -0119 -0119 - | CREATED ON<br>07-10-2014 @ 2 PM CDT<br>07-10-2014 @ 1 PM CDT<br>07-10-2014 @ 1 PM CDT<br>07-10-2014 @ 1 PM CDT<br>07-10-2014 @ 10 AM CDT<br>07-09-2014 @ 10 AM CDT<br>07-09-2014 @ 10 AM CDT<br>06-10-2014 @ 1 AM CDT<br>06-10-2014 @ 11 AM CDT<br>S<br>CREATED                                                                                                    | STATU 8<br>Invalid 22<br>Canceled 2<br>In Progress 22<br>In Progress 22<br>Payment Pailed (PI Fee) 2<br>Payment Pailed (PI Fee) 2<br>Payment Pa | PATERCEPT TYPE<br>Redirect<br>Redirect<br>Redirect<br>Redirect<br>Redirect<br>Redirect<br>Reduret<br>Reduret<br>Redure to Sender<br>Redure to Sender<br>Redure to Sender<br>Hold For Pickup                                                                                                    | PILE NAME<br>Manual<br>Defects_201407101400.bt<br>20166654_201407101330.bt<br>20166654_201407101330.bt<br>Manual<br>Manual<br>Manual<br>Manual<br>Manual<br>Manual                                  |

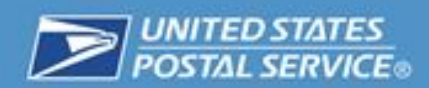

1. Click on one of the listed USPS Tracking Number hyperlinks to go to a detailed view of that request.

| Most Recent Requests (see   | e more)               |             |                  |           |
|-----------------------------|-----------------------|-------------|------------------|-----------|
| USPS TRACKING #             | CREATED ON            | STATUS -    | INTERCEPT TYPE   | FILE NAME |
| -987354354685416            | 07-10-2014 @ 2 PM CDT | Invalid (7) | Redirect         | Manual    |
| 354351365735413871358715387 | 07-10-2014 @ 2 PM CDT | Canceled 7  | Return to Sender | Manual    |

2. You will be taken to a view of the individual request for additional details associated with that request, as in the view below.

|                                       | 1                                         |                  |                                                   |
|---------------------------------------|-------------------------------------------|------------------|---------------------------------------------------|
| PS Package In                         | tercept®                                  |                  | Find out more<br>How It Works > FAQs > Payments > |
| Package Intercept Request             | Details                                   |                  |                                                   |
| ackage Intercept Requ                 | est Details                               |                  |                                                   |
| Request Info                          |                                           | Cost Info        |                                                   |
| Request Date:                         | 7/10/14                                   | and the second   |                                                   |
| Request ID:                           |                                           | PI Fee:          | N/A<br>N/A                                        |
| racking Number:                       |                                           | Postage:         | IN/A                                              |
| New Tracking Number:                  | Dedicat                                   | 1                |                                                   |
| Package Intercept Type.               | Manual                                    |                  |                                                   |
| lass of Mail:                         | wanuar                                    | Statue /Drogroom |                                                   |
| Stass of Mall.                        | Signature Confirmation: No                | statusterogres   | 2 U                                               |
| LAUG VEIVIVES.                        | Adult Required: No                        | 1. Invalid 🕑     |                                                   |
|                                       | Registered: No<br>Includes \$50 insurance |                  |                                                   |
|                                       |                                           |                  |                                                   |
| Sender's Address                      |                                           |                  |                                                   |
| Name / Company:                       |                                           |                  |                                                   |
| Street Address:                       |                                           |                  |                                                   |
| Apt / Suite / Other:                  |                                           |                  |                                                   |
| City, State, ZIP Code™:               |                                           |                  |                                                   |
| Driginal Destination Address          |                                           |                  |                                                   |
| Name / Company:                       |                                           |                  |                                                   |
| otreet Address:                       |                                           |                  |                                                   |
| Apt / Suite / Other:                  |                                           |                  |                                                   |
| Sity, State, ZIP Gode                 |                                           |                  |                                                   |
| You are requesting to have th         | his mailpiece REDIRECTED:                 |                  |                                                   |
| vame / Company:                       |                                           |                  |                                                   |
| oueer Address:<br>het / Suite / Other |                                           |                  |                                                   |
| Piper Suite / Other:                  |                                           |                  |                                                   |
| State:                                |                                           |                  |                                                   |
|                                       |                                           |                  |                                                   |

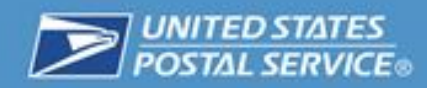

## Reporting

As a USPS customer, you have access to several helpful reports. This section describes how to access reports associated with your account.

1. Navigate to <u>https://gateway.usps.com/eAdmin/view/signin</u> and log into the Business Customer Gateway. Then click on "Mailing Reports" under Favorite Services on the right-hand side of the screen.

| UNITED STATES<br>POSTAL SERVICE ©                                                      | Business Customer Gateway                                                                                                    |
|----------------------------------------------------------------------------------------|----------------------------------------------------------------------------------------------------|
|                                                                                        |                                                                                                    |
|                                                                                        | Welcome,                                                                                                    |
| Welcome<br>Inbox<br>Mailing Services<br>Shipping Services<br>Other Services<br>Support | Need help<br>getting started<br>with Full-Service<br>Intelligent Mail*?<br>LEARN MORE                                                                                                    |
| Manage Account                                                                         | The Business Customer Gateway is your central hub for managing your USPS activity for your Business.                                                                                                    |
|                                                                                        | Messages         If you are a Mail Service Provider at any of your locations, you can now indicate yourself as such from the Manage Locations tab by clicking the Edit button.         Set but button.         You have 1 pending service requests. You may review them here. |
|                                                                                        |                                                                                                    |

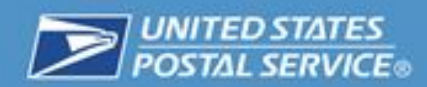

2. You will be taken to the Mailing Reports homepage, where you can access reports associated with your account.

| UNITED STATES<br>POSTAL SERVICE®                                  | HOME   HELP   CUSTOMER CARE   SIGN OU                                          |
|-------------------------------------------------------------------|--------------------------------------------------------------------------------|
| Manage Mailing Activity                                           |                                                                                |
| > Home                                                            | Home > Mailing Reports                                                         |
| -                                                                 | Mailing Reports                                                                |
| Summary                                                           |                                                                                |
| Balance and Fees                                                  | View Transactions     Mailing Summary Report                                   |
| > Postal Wizard                                                   | Pending Postage Statements     Mail Quality Reports                            |
| > Electronic Data                                                 | Induction Activity Report (eInduction)     Mailer Scorecard                    |
| Exchange                                                          | Electronic Verification Activity (EVS)     View Historical Permit Transactions |
| Mailing Reports                                                   | Parcel Return Service (PRS)     Carbon Accounting Statement                    |
| > Dashboard                                                       | BRM Invoice Detail Report     Tech Credit Report                               |
| Managa Permits                                                    | Customer MRS Detail Report     OBRM Verification Assessment Report             |
| - Manager ennis                                                   | Customer MRS Summary Report     OBRM Additional Postage Due Report             |
| IMsb Tool                                                         | Mail Entry Invoice Report                                                      |
| e-VS Customer                                                     |                                                                                |
| <ul> <li>e-VS Monthly Account<br/>and Sampling Summary</li> </ul> | Full Service                                                                   |
| eVS/PRS Dashboard                                                 | Data Distribution/Informed Visibility Dashboard     Push Subscription Profile  |
| Manifest Search                                                   | <u>Full Service Seamless Acceptance Failure Jobs</u>                           |
| Mailer ID Report                                                  |                                                                                |
| <ul> <li>Third Party Billing<br/>Reports</li> </ul>               | eVS/PRS Reports                                                                |
| > Dispute Queue                                                   | <u>Carbon Accounting Statement</u> <u>Manifest Confirmation Report</u>         |
| > eVS Alerts                                                      | <u>Manifest Error Report</u> <u>Postage Statement Summary</u>                  |
| evo Aleio                                                         | Sampling Reports     Unmanifested Records Report                               |
| <ul> <li>Call Tag Service Report</li> </ul>                       |                                                                                |
| PRS Customer                                                      |                                                                                |
| PRS Monthly Account<br>and Sampling Summary                       |                                                                                |
| > eVS/PRS Dashboard                                               |                                                                                |
| > Manifest Search                                                 |                                                                                |
| > Mailer ID Report                                                |                                                                                |
| > Call Tag Service Report                                         |                                                                                |

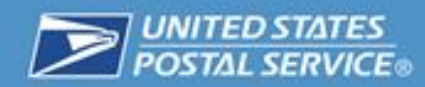

#### **Billing Statements**

This section describes billing statements and how to access them. All USPS Package Intercept Commercial Service fees and postage are automatically debited against your CAPS account. The USPS Package Intercept Commercial Service flat fee is assessed at the time the request is placed. Priority Mail postage and applicable extra services fees are assessed to your account when the mailpiece has been successfully located and is being redirected as requested.

1. From the Mailing Reports Homepage, click the "View Transactions" Link.

| POSTAL SERVICE.                                                   | HOME I HELP I CUSTOMER CARE I SIGN OUT                                                                                                    |
|-------------------------------------------------------------------|----------------------------------------------------------------------------------------------------|
|                                                                   |                                                                                                    |
| Manage Mailing Activity                                           | A A A                                                                                                    |
| > Home                                                            | Home > Mailing Reports                                                                                                    |
| > Summary                                                         | Mailing Reports                                                                                                    |
| > Balance and Fees                                                | View Transactions     Mailing Summary Report                                                                                                    |
| > Postal Wizard                                                   | Pending Postage Statements     Mail Quality Reports                                                                                             |
| <ul> <li>Electronic Data<br/>Exchange</li> </ul>                  | Induction Activity Report (eInduction)     Mailer Scorecard      Electronic Verification Activity (EVS)     View Historical Permit Transactions |
| > Mailing Reports                                                 | Parcel Return Service (PRS)     Carbon Accounting Statement                                                                                     |
| > Dashboard                                                       | BRM Invoice Detail Report     Tech Credit Report                                                                                                |
| > Manage Permits                                                  | <u>Customer MRS Detail Report</u> <u>QBRM Verification Assessment Report</u>                                                                    |
| > IMsb Tool                                                       | <u>Customer MRS Summary Report</u> <u>QBRM Additional Postage Due Report</u>                                                                    |
| e-VS Customer                                                     | Mail Entry Invoice Report                                                                                                    |
| <ul> <li>e-VS Monthly Account<br/>and Sampling Summary</li> </ul> | Full Service                                                                                                    |
| > eVS/PRS Dashboard                                               | Data Distribution/Informed Visibility Dashboard     Push Subscription Profile                                                                   |
| > Manifest Search                                                 | Full Service Seamless Acceptance Failure Jobs                                                                                                   |
| > Mailer ID Report                                                |                                                                                                    |
| Third Party Billing<br>Reports                                    | eVS/PRS Reports                                                                                                    |
| > Dispute Queue                                                   | <u>Carbon Accounting Statement</u> Manifest Confirmation Report                                                                                 |
| > eVS Alerts                                                      | Manirest Error Report     Postage Statement Summary     Sampling Reports     Unmanifested Records Report                                        |
| > Call Tag Service Report                                         |                                                                                                    |
| PRS Customer                                                      |                                                                                                    |
| PRS Monthly Account<br>and Sampling Summary                       |                                                                                                    |
| > eVS/PRS Dashboard                                               |                                                                                                    |
| > Manifest Search                                                 |                                                                                                    |
| > Mailer ID Report                                                |                                                                                                    |
| > Call Tag Service Report                                         |                                                                                                    |

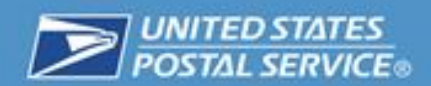

2. From the Transactions page, select "Adjustments" from the Transaction Type dropdown menu.

| Home > Mailing Reports > View Transactio                                                                                                    | ns               |                                                 |                    |                                        |         |                                        |                                                         |                        |          |                      |                |              |
|----------------------------------------------------------------------------------------------------|------------------|-------------------------------------------------|--------------------|----------------------------------------|---------|----------------------------------------|---------------------------------------------------------|------------------------|----------|----------------------|----------------|--------------|
| Transactions                                                                                                    |                  |                                                 |                    |                                        |         |                                        |                                                         |                        |          |                      |                |              |
| The date range for any search must be 125 da<br>if you need to retain this data for a longer peri                                                                                                    | ays or<br>lod of | less. Transactions only time, please download t | appe<br>he da      | ear on this repo<br>Ita while it is av | allable | 1 year and 1 mor<br>e and store the in | nth after the transaction of<br>formation on your compu | late.<br>.ter.         |          |                      |                |              |
| Search for Transactions                                                                                                    |                  |                                                 |                    |                                        |         |                                        |                                                         |                        |          |                      |                |              |
| Location                                                                                                    | 1                | Transaction Type                                |                    |                                        | Acor    | ount Type                              |                                                         |                        | Permit / | Pub Number           |                |              |
| CPI One                                                                                                    | /                | All 💌                                           | $\mathbf{\Lambda}$ |                                        | All     |                                        |                                                         |                        | starts   | with 💌               |                |              |
| Customer Reference Number                                                                                                    |                  | All                                             |                    |                                        | End     | Date                                   |                                                         |                        |          |                      |                |              |
|                                                                                                    |                  | Adjustments                                     |                    | ]-                                     | 07      | /11/2014                               |                                                         |                        | SEAR     | СН                   |                |              |
| If you encounter an error or slow performance                                                                                                    | e durir          | Fees                                            | the to             | owing: Enter a                         | a valu  | e, select an optic                     | in, and/or reduce the date                              | e range of the search. | _        |                      |                |              |
| NOTE: These are the 10 most recent transa                                                                                                    | ctions           | Mailings                                        | . The              | / do not reflect                       | the "f  | Start Date" and "                      | End Date" range.                                        | -                      |          |                      |                |              |
| Recent Transactions                                                                                                    |                  | Refunds                                         |                    |                                        |         |                                        |                                                         |                        |          |                      | DOWN           | LOAD         |
| Account # Permit / Pub CRID PO of Perm                                                                                                    | ni F             | Reversals                                       | 10                 | an Type                                | Petg    | Stmt # Job ID Ci                       | ust Ref # CAPS Tran #                                   | Begin Balance/         | Amount E | nd Balance Pleces Vi | erifications ( | User Detalls |
|                                                                                                    | N                | Transfers                                       | Add                | djustment                              | N/A     | N/A                                    |                                                         |                        |          | Debit                | 5              | pIS          |
|                                                                                                    | LI               | ATTOON, IL 07/10/20                             | 14 <u>A</u> d      | djustment                              | N/A     | NA                                     |                                                         |                        |          | Debit                | 1              | pIS          |
|                                                                                                    | LA               | ATTOON # 07/10/20                               | 14 <u>Ad</u>       | djustment                              | N/A     | N/A                                    |                                                         |                        |          | Debit                | 1              | pIS          |
|                                                                                                    | L                | 05/23/20                                        | 14 Eg              | ee Payment                             | N/A     | N/A                                    |                                                         |                        |          | Debit                | 1              | SYS          |
|                                                                                                    | LI               | MATTOON, IL 05/14/20                            | 14 46              | djustment                              | N/A     | N/A                                    |                                                         |                        |          | Debit                | F              | pis          |
| CONTRACTOR OF CONTRACTOR OF CO | С                | 04/18/20                                        | 14 Ee              | ee Payment                             | NA      | NA                                     |                                                         |                        |          | \$0.00               | 1              | SYS          |

3. Clicking on a hyperlink for an individual Adjustment will take you to a detail view for that record.

|                               |                   |                             |                  |           | 1                                    |                                         |                            |
|-------------------------------|-------------------|-----------------------------|------------------|-----------|--------------------------------------|-----------------------------------------|----------------------------|
| NOTE: These are the 10 most r | recent transactic | ons from the past 3 months. | They do not refi | ect the " | "Kart Date" and "End Date" range.    |                                         |                            |
| Recent Transactions           |                   |                             |                  |           |                                      |                                         | DOWNLOAD                   |
| Account # Permit / Pub CRID   | PO of Permit      | PO of Mailing Date          | Tran Type        | Patg      | Stmt # Job ID Cust Ref # CAPS Tran # | Begin Balance Amount End Balance Pleces | Verifications User Details |
|                               |                   | MATTOON, IL 07/10/2014      | Adjustment       | N/A       | N/A                                  | Debit                                   | pis                        |
|                               |                   | MATTOON, L 07/10/2014       | 4Adjustment      | NA        | N/A                                  | Debit                                   | pis                        |
|                               |                   | MATTOON, IL 07/10/2014      | 4Adjustment      | N/A       | N/A                                  | Debit                                   | pIS                        |
|                               |                   | 05/23/2014                  | 4 Fee Payme      | ent N/A   | N/A                                  | Debit                                   | SYS                        |
|                               |                   | MATTOON, IL 05/14/2014      | 4Adjustment      | NA        | N/A                                  | Debit                                   | pis                        |
|                               |                   | 04/18/2014                  | Fee Payme        | ant N/A   | N/A                                  | \$0.00                                  | SYS                        |

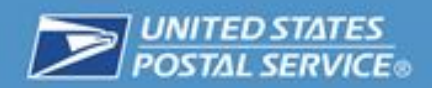

4. The detail view for each adjustment will provide additional information for that transaction.

| Account Information       |                        |                             |  |
|---------------------------|------------------------|-----------------------------|--|
| Account                   |                        |                             |  |
| Number:                   |                        | Current                     |  |
| Permit.                   |                        | Balance:                    |  |
| Company:                  |                        | Contact:                    |  |
| Address:                  |                        | Phone                       |  |
|                           |                        | Number:                     |  |
| Where                     |                        | Finance                     |  |
| Issued:                   |                        | Number:                     |  |
| Comments:                 |                        |                             |  |
| Adjustment Transacti      | on                     |                             |  |
| Transaction Number:       |                        |                             |  |
| Date of Adjustment:       | 07/10/2014             |                             |  |
| Referenced Trans. Number: | N/A                    | Referenced Trans. Date: N/A |  |
| Amount of Adjustment:     |                        |                             |  |
| New Balance:              | CAPS Debit             |                             |  |
| Reason:                   | Package intercept flat | t fee                       |  |
| AIC:                      |                        |                             |  |
| 1 1                       |                        |                             |  |
| Location:                 |                        |                             |  |
| Clerk's Initials:         |                        |                             |  |
|                           |                        |                             |  |
|                           |                        |                             |  |
|                           |                        |                             |  |

### **Frequently Asked Questions**

For a list of frequently asked questions about the USPS Package Intercept Commercial Service, please navigate to: <u>https://pi.usps.com/cpi/faq.jsp</u>.

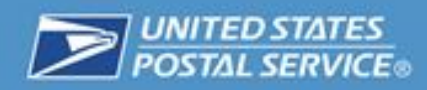

**Questions or Comments** 

# Please submit questions or comments to:

# ShippingServices@usps.gov

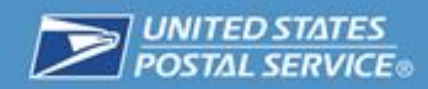